# BAB V

# IMPLEMENTASI DAN PENGUJIAN SISTEM

#### 5.1 HASIL IMPLEMENTASI

Implementasi program merupakan hasil dari rancangan yang sebelumnya dibuat atau proses menterjemahkan rancangan menjadi hasil tampilan yang dapat difungsikan menggunakan bahasa pemrograman PHP dan DBMS MySQL. Adapun implementasi program untuk Aplikasi Monitoring Praktek Kerja Industri (Prakerin) pada SMKN 4 Kota Jambi yang dapat dijabarkan, yaitu :

#### 5.1.1 Implementasi Tampilan Input dan Output Android Khusus Siswa

#### 1.1.1.1 Implementasi Tampilan Input Android Khusus Siswa

Pada sistem ini terdapat beberapa Input yang akan dihasilkan sesuai dengan rancangan yang telah dilakukan Yang dikususkan kepada siswa untuk user pengguna Android.

# 1. Tampilan Form Login

Tampilan Form Login digunakan pada saat pertama kali user menjalankan aplikasi, maka yang pertama kali akan tampil adalah Halaman Menu Login. Pertama-tama user harus memasukkan *Username* dan *Password* terlebih dahulu. Implementasi pada Gambar 5.1 ini merupakan hasil rancangan pada Gambar 4.65. Adapun tampilan Halaman Menu *Login* dapat dilihat pada gambar berikut ini

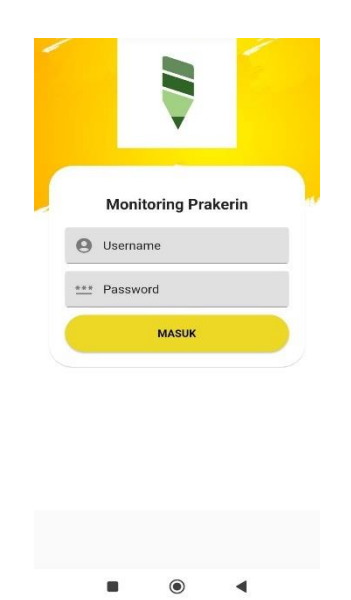

Gambar 5.1 Tampilan Form Login

2. Tampilan Form Input Menu Utama

Tampilan Menu Utama merupakan hasil dari rencana atau kerangka dasar yang telah penulis desain sebelumnya pada tahap ini menu telah diberi bahasa pemrograman sehingga dapat berfungsi, dengan harapan menu ini telah dirancang sebelumnya. Implementasi pada Gambar 5.2 ini merupakan hasil rancangan pada gambar 4.66. Adapun tampilan Halaman Menu utama dapat dilihat pada gambar berikut ini

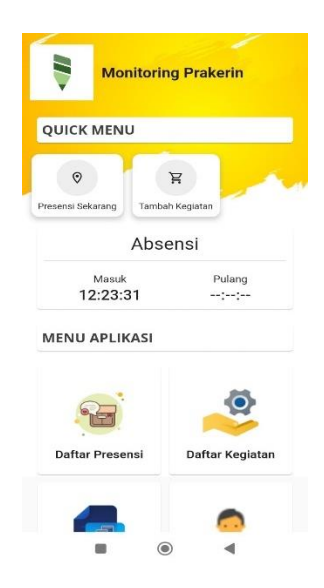

Gambar 5.2 Tampilan Form Input Menu Utama

3. Tampilan Form Input Presensi

Tampilan Presensi merupakan hasil dari rencana atau kerangka dasar yang telah penulis desain sebelumnya pada tahap ini menu telah diberi bahasa pemrograman sehingga dapat berfungsi, dengan harapan menu ini dapat digunakan untuk presensi. Implementasi pada Gambar 5.3 ini merupakan hasil rancangan pada gambar 4.67. Adapun tampilan Halaman Presensi dapat dilihat pada gambar berikut ini

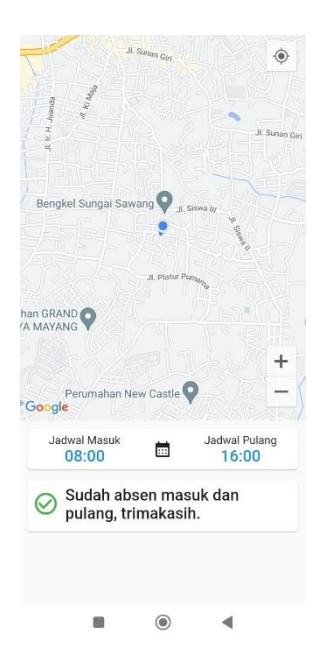

#### Gambar 5.3 Tampilan Form Input Presensi

#### 4. Tampilan Form Input Data Absen

Tampilan Data Absen merupakan hasil dari rencana atau kerangka dasar yang telah penulis desain sebelumnya pada tahap ini menu telah diberi bahasa pemrograman sehingga dapat berfungsi, dengan harapan menu ini telah dirancang sebelumnya. Implementasi pada Gambar 5.4 ini merupakan hasil rancangan pada gambar 4.68. Adapun tampilan Halaman Data Absen dapat dilihat pada gambar berikut ini

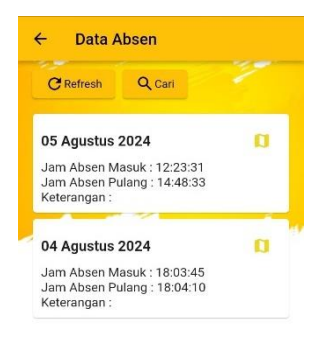

# Gambar 5.4 Tampilan Form Input Data Absen

◄

5. Tampilan Form Input Tambah Kegiatan

Tampilan Tambah Kegiatan merupakan hasil dari rencana atau kerangka dasar yang telah penulis desain sebelumnya pada tahap ini menu telah diberi bahasa pemrograman sehingga dapat berfungsi, dengan harapan menu ini dapat digunakan untuk mengisi kegiatan. Implementasi pada Gambar 5.5 ini merupakan hasil rancangan pada gambar 4.69. Adapun tampilan Halaman Tambah Kegiatan dapat dilihat pada gambar berikut ini

| ÷      | Tambahkan Kegiatan |
|--------|--------------------|
| Silahk | an lengkapi form   |
|        | Kegiatan           |
|        | Unit Kerja         |
|        | Catatan            |
|        | Tanggal            |
|        | Simpan             |
|        |                    |
|        |                    |

Gambar 5.5 Tampilan Form Input Tambah Kegiatan

# 6. Tampilan Form Input Data Kegiatan

Tampilan Data Kegiatan merupakan hasil dari rencana atau kerangka dasar yang telah penulis desain sebelumnya pada tahap ini menu telah diberi bahasa pemrograman sehingga dapat berfungsi, dengan harapan menu ini telah dirancang sebelumnya. Implementasi pada Gambar 5.6 ini merupakan hasil rancangan pada gambar 4.70. Adapun tampilan Halaman Dara Kegiatan dapat dilihat pada gambar berikut ini

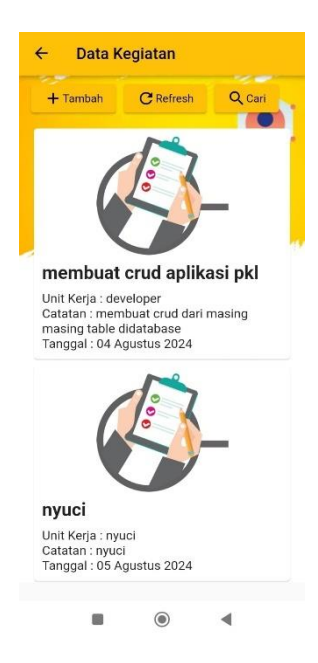

Gambar 5.6 Tampilan Form Input Data Kegiatan

# 7. Tampilan Form Input Profil

Tampilan Profil merupakan hasil dari rencana atau kerangka dasar yang telah penulis desain sebelumnya pada tahap ini menu telah diberi bahasa pemrograman sehingga dapat berfungsi, dengan harapan menu ini telah dirancang sebelumnya. Implementasi pada Gambar 5.7 ini merupakan hasil rancangan pada gambar 4.71. Adapun tampilan Halaman Profil dapat dilihat pada gambar berikut ini

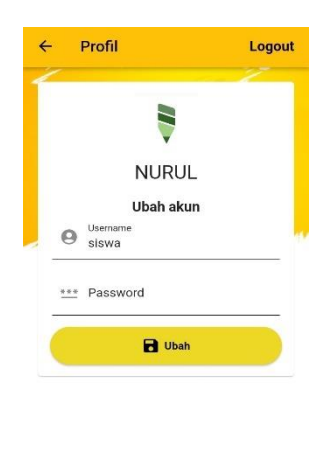

• • •

# Gambar 5.7 Tampilan Form Input Profil

# 1.1.1.2 Implementasi Tampilan Output Android Khusus Siswa

Pada sistem ini terdapat output yang akan dihasilkan sesuai dengan data yang telah diinput.

1. Tampilan Laporan Kegiatan Prakerin

|                                          | a Peserta Didik                                                                                    | : NURUL                                                            |                                                                |  |  |  |  |
|------------------------------------------|----------------------------------------------------------------------------------------------------|--------------------------------------------------------------------|----------------------------------------------------------------|--|--|--|--|
| Duni<br>PKL                              | a Kerja Tempat                                                                                     | : PT SEJAHTRA<br>TEKKNOLOGI                                        |                                                                |  |  |  |  |
| Nam                                      | a Instruktur                                                                                       | : Budi Irawan                                                      |                                                                |  |  |  |  |
| Nam                                      | a Pembimbing                                                                                       | : Suhendar                                                         |                                                                |  |  |  |  |
| No.                                      | Hari/Tanggal                                                                                       | Unit<br>Kerja/Pekerjaan                                            | Catatan*                                                       |  |  |  |  |
| 1                                        | 2024-08-05                                                                                         | nyuci                                                              | nyuci                                                          |  |  |  |  |
| 2                                        | 2024-08-04                                                                                         | membuat crud<br>aplikasi pkl                                       | membuat<br>crud dari<br>masing<br>masing<br>table<br>didatabas |  |  |  |  |
|                                          |                                                                                                    |                                                                    | uldatabas                                                      |  |  |  |  |
| Jurnal I<br>bekerja<br>) Cata<br>kegiata | kegiatan disusun oleh<br>an yang dilaksanakar<br>tan diberikan oleh per<br>n atau waktu tertentu   | i peserta didik sebagai do<br>1.<br>mbimbing dunia kerja pac<br>I. | a setiap                                                       |  |  |  |  |
| Jurnal I<br>bekerja<br>) Cata<br>kegiata | xegiatan dististin olef<br>an yang dilaksanakar<br>tan diberikan oleh per<br>n atau waktu tertentu | , peserta oldik sebagai och,<br>mbimbing dunia kerja pac<br>,      | kumen<br>Ia setiap                                             |  |  |  |  |
| Jumal I<br>bekerja<br>() Cata<br>tegiata | kegiatan disusun ole<br>an yang dilaksonakar<br>tan diberikan oleh per<br>n atau waktu tertentu    | peserta atoix secagai oc (<br>mbimbing dunia kerja pac<br>,        | skumen                                                         |  |  |  |  |
| Jumal I<br>pekerja<br>() Cata<br>(egiata | kegatan disulun John<br>an yang dilaksanakan<br>tan diberikan oleh pen<br>n atau waktu tertentu    | peseria diais seeagai ac (.<br>mbimbing dunia kerja pac            | kumen<br>la setiap                                             |  |  |  |  |

Gambar 5.8 Tampilan Form Output Laporan Kegiatan Prakerin

# 5.1.2 Implementasi Tampilan Input dan Output Web Khusus User Mengolah Data

#### 5.1.2.1 Implementasi Tampilan Input Web Khusus User Mengolah Data

Pada sistem ini terdapat beberapa Input yang akan dihasilkan sesuai dengan rancangan yang telah dilakukan Yang dikususkan kepada Admin, Guru Pembimbing, dan Dunia Industri sebagai user pengguna Web untuk Mengelola Data.

## A. Implementasi Tampilan Input Khusus Admin

Tampilan input khusus Admin merupakan tampilan yang dihasilkan sesuai dengan rancangan Admin sebelumnya.

#### 1. Tampilan Form Login

Tampilan form input login digunakan pada saat pertama kali *user* menjalankan apikasi, maka yang pertama kali akan tampil adalah halaman Menu login. Pertama-tama *user* harus memasukkan *username* dan *password* terlebih dahulu. Implementasi pada gambar 5.9 ini merupakan hasil rancangan pada gambar 4.73. Adapun tampilan Halaman Menu *login* dapat dilihat pada gambar berikut ini

| Monitoring Prakerin |   |
|---------------------|---|
| Administrator       |   |
| admin               | 2 |
|                     |   |
| Cancel login        |   |
|                     |   |
|                     |   |

Gambar 5.9 Tampilan Form Login Admin

# 2. Tampilan Menu Utama

Tampilan menu merupakan hasil dari rencana atau kerangka dasar yang telah penulis desain sebelumnya pada tahap ini menu telah diberi bahasa pemrograman sehingga dapat berfungsi, dengan harapan menu ini telah sesuai dengan apa yang telah dirancang sebelumnya. Implementasi pada gambar 5.10 ini merupakan hasil rancangan pada gambar 4.74. Adapun tampilan Halaman Menu Utama dapat dilihat pada agambar berikut ini

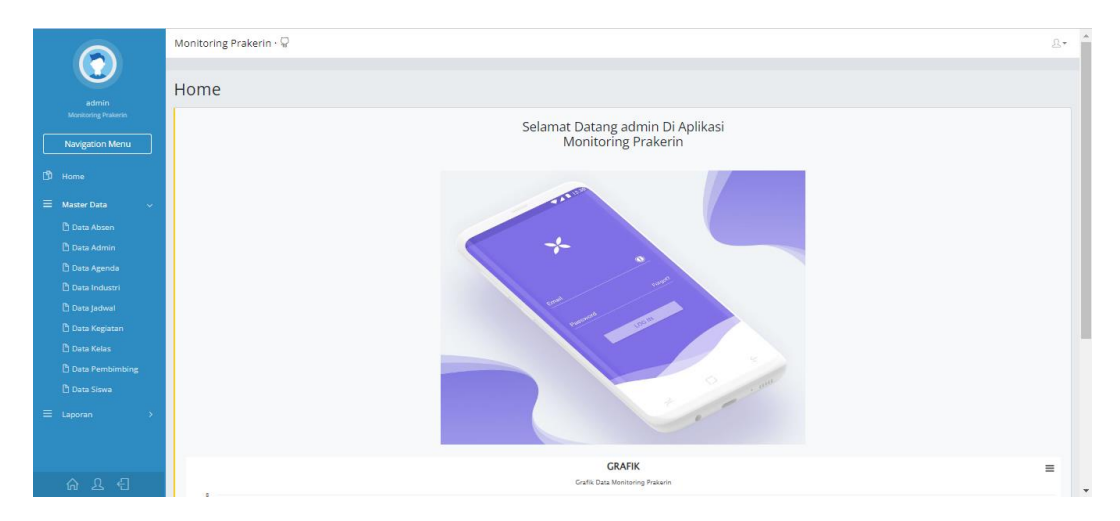

Gambar 5.10 Tampilan Form Input Menu Utama

# 3. Tampilan Menu Data Admin

Tampilan menu merupakan hasil dari rencana atau kerangka dasar yang telah penulis desain sebelumnya pada tahap ini menu telah diberi bahasa pemrograman sehingga dapat berfungsi, dengan harapan menu ini telah sesuai dengan apa yang telah dirancang sebelumnya.

#### a) Tampilan Form Input Menu Data Admin

Tampilan Form Input menu Data Admin digunakan untuk megngintegrasikan semua fungsi-fungsi yang dibutuhkan untuk melakukan pengolahan atau menampilkan data Admin. Implementasi pada gambar 5.11 ini merupakan hasil rancangan pada gambar 4.75. Berikut ini merupakan Tampilan Admin :

|                                     | Monitoring Prakerin · 🖓                 |               |          | <u>۵</u> -                       |
|-------------------------------------|-----------------------------------------|---------------|----------|----------------------------------|
| admin                               | Data Admin                              |               |          |                                  |
| Monitoring Prakerin Navigation Menu | Tambah Data Refresh Data                |               |          |                                  |
| D Home                              | Berdasarkan: id_admin Pencarian :       | Cari          |          |                                  |
|                                     | Action                                  | No Nama Admin | Username | Password                         |
| = Laporan >                         | Detail Edit Hapus                       | 1 suyanto     | admin    | 21232f297e57e5e743894e0e4e801fr3 |
|                                     | Detail Edit Hapus                       | 2 Audrelia    | Admin2   | 373a17b280b027d8d6c531579d06c08f |
|                                     | Jumlah 2 data, Halaman 1 Dari 1 Halamar | n             |          |                                  |
|                                     | « «Sebelumnya 1 berikutnya              | 3.5 >         |          |                                  |
|                                     | CopyRight @ 2024 - Monitoring Prakerin  |               |          |                                  |
|                                     |                                         |               |          |                                  |
|                                     |                                         |               |          |                                  |

#### Gambar 5.11 Tampilan Form Input Menu Data Admin

b) Tampilan Form Input Tambah Data Admin

Tampilan Form Input Tambah Data Admin digunakan untuk megngintegrasikan semua fungsi-fungsi yang dibutuhkan untuk melakukan pengolahan atau menampilkan Tambah Data Admin. Implementasi pada gambar 5.12 ini merupakan hasil rancangan pada gambar 4.76. Berikut ini merupakan Tampilan Admin :

|                                     | Monitoring Prakerin - 🖓                                     |                    | <u>R</u> - |
|-------------------------------------|-------------------------------------------------------------|--------------------|------------|
| admin                               | Data Admin                                                  |                    |            |
| Monitoring Prakerin Navigation Menu | KEMBALI KEHALAMAN SEBELUMNYA                                |                    |            |
| () Home                             | Tambah Data Admin<br>Silahkan input Data Admin dibawah ini. |                    | x          |
|                                     |                                                             |                    |            |
| ≡ Laporan →                         | Nama Admin                                                  | : Nama Admin       |            |
|                                     | Username                                                    | : Username         |            |
|                                     | Password                                                    | : Password         |            |
|                                     |                                                             | PROSES SIMPAN DATA |            |
|                                     | CopyRight © 2024 - Monitoring Prakerin                      |                    |            |
|                                     |                                                             |                    |            |
| ል ይ ብ                               |                                                             |                    |            |

## Gambar 5.12 Tampilan Form Input Menu Tambah Data Admin

c) Tampilan Form Input Edit Data Admin

Tampilan Form Input Edit Data Admin digunakan untuk megngintegrasikan semua fungsi-fungsi yang dibutuhkan untuk melakukan pengolahan atau menampilkan Edit Data Admin. Implementasi pada gambar 5.13 ini merupakan hasil rancangan pada gambar 4.77. Berikut ini merupakan Tampilan Admin :

|                                     | Monitoring Prakerin - 🖓                                    |                     | <u>P</u> .* |
|-------------------------------------|------------------------------------------------------------|---------------------|-------------|
| admin                               | Data Admin                                                 |                     |             |
| Monitoring Prakerin Navigation Menu | KEMBALI KE HALAMAN SEBELUMNYA                              |                     |             |
| B Home ■ Master Data >              | Edit Data Admin<br>Silahkan Update Data Admin dibawah ini. |                     | x           |
| ≡ Laporan →                         | Nama Admin                                                 | : Audrela           |             |
|                                     | Username                                                   | : Admin2            |             |
|                                     | Password                                                   |                     |             |
|                                     |                                                            | PROSES LIPDATE DATA |             |
|                                     | CopyRight © 2024 - Monitoring Prakerin                     |                     |             |
|                                     |                                                            |                     |             |
| ት ደ ብ                               |                                                            |                     |             |

Gambar 5.13 Tampilan Form Input Menu Edit Data Admin

#### 4. Tampilan Menu Data Absen

Tampilan menu merupakan hasil dari rencana atau kerangka dasar yang telah penulis desain sebelumnya pada tahap ini menu telah diberi bahasa pemrograman sehingga dapat berfungsi, dengan harapan menu ini telah sesuai dengan apa yang telah dirancang sebelumnya.

#### a) Tampilan Form Input Menu Data Absen

Tampilan Form Input menu Data Absen digunakan untuk megngintegrasikan semua fungsi-fungsi yang dibutuhkan untuk melakukan pengolahan atau menampilkan data Absen. Implementasi pada gambar 5.14 ini merupakan hasil rancangan pada gambar 4.78. Berikut ini merupakan Tampilan Admin :

|                                     | м | onitoring Pr                | akerin · 🤅   | 2               |      |                 |                 |                  |                         |                         |            |            |
|-------------------------------------|---|-----------------------------|--------------|-----------------|------|-----------------|-----------------|------------------|-------------------------|-------------------------|------------|------------|
| admin                               | D | ata Abs                     | en           |                 |      |                 |                 |                  |                         |                         |            |            |
| Monitoring Proterin Navigation Menu |   | Tambah Dat                  | a Refre:     | sh Data         |      |                 |                 |                  |                         |                         |            |            |
|                                     |   | Berdasarkan:<br>Pencarian : | id_absen     |                 | Cari | ,               |                 |                  |                         |                         |            |            |
|                                     |   | Action                      |              |                 | No   | Tanggal         | Jam Absen Masuk | Jam Absen Pulang | Koordinat Masuk         | Koordinat Keluar        | Keterangan | Nama Siswa |
|                                     |   | Detail                      | Edit         | Hapus           | 1    | 04 Agustus 2024 | 18:03:45        | 18:04:10         | -1.6518902, 103.6313489 | -1.6518998, 103.6313718 |            | NURUL      |
|                                     |   | Detail                      | Edit         | Hapus           | 2    | 05 Agustus 2024 | 10:12:56        |                  | -1.6165503, 103.623673  |                         |            | lia        |
|                                     |   | Detail                      | Edit         | Hapus           | 3    | 05 Agustus 2024 | 12:23:31        | 14:48:33         | -1.6307623, 103.5472585 | -1.6302497, 103.5944099 |            | NURUL      |
|                                     |   | Jumlah 3 data,              | Halaman 1    | Dari 1 Halam    | an   |                 |                 |                  |                         |                         |            | ]          |
|                                     |   | « « Sebel                   | umnya        | 1 berikutn      | ya » | •               |                 |                  |                         |                         |            |            |
|                                     |   | CopyRight © 2               | .024 - Monit | toring Prakerir | 'n   |                 |                 |                  |                         |                         |            |            |

# Gambar 5.14 Tampilan Form Input Menu Data Absen

#### b) Tampilan Form Input Tambah Data Absen

Tampilan Form Input Tambah Data Absen digunakan untuk megngintegrasikan semua fungsi-fungsi yang dibutuhkan untuk melakukan pengolahan atau menampilkan Tambah Data Absen Implementasi pada gambar 5.15 ini merupakan hasil rancangan pada gambar 4.79. Berikut ini merupakan Tampilan Admin :

|                              | 0 | Data Absen                             |                    | í de la companya de la companya de la |
|------------------------------|---|----------------------------------------|--------------------|----------------------------------------------------------------------------------------------------|
|                              |   | KEMBALI KEHALAMAN SEBELUMNYA           |                    |                                                                                                    |
| admin<br>Monitoring Prakerin |   | Tambah Data Absen                      |                    | х                                                                                                    |
| Navigation Menu              |   | Silahkan input Data Absen dibawah ini. |                    |                                                                                                    |
|                              |   |                                        |                    |                                                                                                    |
| ≡ Master Data                | > | Tanggal                                | dd/mm/yyyy         |                                                                                                    |
|                              | > | Jam Absen Masuk                        | Jam Absen Masuk    |                                                                                                    |
|                              |   | Jam Absen Pulang                       | Jam Absen Pulang   |                                                                                                    |
|                              |   | Koordinat Masuk                        | Koordinat Masuk    |                                                                                                    |
|                              |   | Koordinat Keluar                       | Koordinat Keluar   |                                                                                                    |
|                              |   | Keterangan                             | Keterangan         |                                                                                                    |
|                              |   | Nama Siswa                             | · ·                |                                                                                                    |
|                              |   |                                        | PROSES SIMPAN DATA |                                                                                                    |
|                              |   |                                        |                    |                                                                                                    |

## Gambar 5.15 Tampilan Form Input Menu Tambah Data Absen

c) Tampilan Form Input Edit Data Absen

Tampilan Form Input Edit Data Admin digunakan untuk megngintegrasikan semua fungsi-fungsi yang dibutuhkan untuk melakukan pengolahan atau menampilkan Edit Data Admin. Implementasi pada gambar 5.16 ini merupakan hasil rancangan pada gambar 4.80. Berikut ini merupakan Tampilan Admin :

| 0                   | Data Absen                              |                           |   |
|---------------------|-----------------------------------------|---------------------------|---|
| admin               | KEMBALI KE HALAMAN SEBELUMNYA           |                           |   |
| Monitoring Prakerin | Edit Data Absen                         |                           | x |
| Navigation Menu     | Silahkan Update Data Absen dibawah ini. |                           |   |
| 🗅 Home              |                                         |                           |   |
| ≡ Master Data >     | Tanggal                                 | : 05/08/2024              |   |
| ≡ Laporan →         | Jam Absen Masuk                         | : 122331                  |   |
|                     | Jam Absen Pulang                        | : 144833                  |   |
|                     | Koordinat Masuk                         | : -1.6307623, 103.5472585 |   |
|                     | Koordinat Keluar                        | : -1.6302497, 103.5944099 |   |
|                     | Keterangan                              | : Keterangan              |   |
|                     | Nama Siswa                              | : •NURUL• •               |   |
| ሰደ ብ                |                                         | PRICES UPDATE DATA        |   |

Gambar 5.16 Tampilan Form Input Menu Edit Data Absen

# 5. Tampilan Menu Data Agenda

Tampilan menu merupakan hasil dari rencana atau kerangka dasar yang telah penulis desain sebelumnya pada tahap ini menu telah diberi bahasa pemrograman sehingga dapat berfungsi, dengan harapan menu ini telah sesuai dengan apa yang telah dirancang sebelumnya.

## a) Tampilan Form Input Menu Data Agenda

Tampilan Form Input menu Data Agenda digunakan untuk megngintegrasikan semua fungsi-fungsi yang dibutuhkan untuk melakukan pengolahan atau menampilkan data Agenda. Implementasi pada gambar 5.17 ini merupakan hasil rancangan pada gambar 4.81. Berikut ini merupakan Tampilan Admin :

| 0                            | Monitoring Prakerin · 🖓                                               |                 |                             |                 |                 | <u>D</u> +             |
|------------------------------|-----------------------------------------------------------------------|-----------------|-----------------------------|-----------------|-----------------|------------------------|
| admin<br>Monitoring Prakerin | Data Agenda                                                           |                 |                             |                 |                 |                        |
| Navigation Menu              | Berdasarkan: Id_agenda                                                | ►<br>Cad        |                             |                 |                 |                        |
|                              | Action                                                                | No Judul Agenda | Isi Agenda                  | Tanggal         | Nama Pembimbing | Nama Industri          |
|                              | Detail Edit Hapus                                                     | 1 kunjungan     | kunjungan bulanan di pt abc | 04 Agustus 2024 | Suhendar        | PT SEJAHTRA TEKKNOLOGI |
|                              | Jumlah 1 data, Halaman 1 Dari 1 Halama<br>C C Sebelumnya 1 berikutnya | an<br>19 > >    |                             |                 |                 |                        |
|                              | CopyRight © 2024 - Monitoring Prøkerin                                |                 |                             |                 |                 |                        |
|                              |                                                                       |                 |                             |                 |                 |                        |
| ሬ ግ                          |                                                                       |                 |                             |                 |                 |                        |

# Gambar 5.17 Tampilan Form Input Menu Data Agenda

#### b). Tampilan Form Input menu Tambah Data Agenda

Tampilan Form Input menu Tambah Data Agenda digunakan untuk megngintegrasikan semua fungsi-fungsi yang dibutuhkan untuk melakukan pengolahan atau menampilkan Tambah data Agenda. Implementasi pada gambar 5.18 ini merupakan hasil rancangan pada gambar 4.82. Berikut ini merupakan Tampilan Admin :

|                     | Monitoring Prakerin · 🖓                 |                    | <u>B</u> .* |
|---------------------|-----------------------------------------|--------------------|-------------|
| admin               | Data Agenda                             |                    |             |
| Monitoring Prakerin | KEMBALI KEHALAMAN SEBELUMNYA            |                    |             |
| D Home              | Tambah Data Agenda                      |                    | x           |
| ≡ Master Data →     | Silahkan input Data Agenda dibawah ini. |                    |             |
| ≡ Laporan →         | Judul Agenda                            | : Judul Agenda     |             |
|                     | lsi Agenda                              | : Isi Agenda       |             |
|                     | Tanggal                                 | : dd/mm/yyyy       |             |
|                     | Nama Pembimbing                         | :                  |             |
|                     | Nama Industri                           | :                  |             |
|                     |                                         | PROSES SIMPAN DATA |             |
| 命及引                 | CopyRight © 2024 - Monitoring Prøkerin  |                    |             |

Gambar 5.18 Tampilan Form Input Menu Tambah Data Agenda

c) Tampilan Form Input Menu Edit Data Absen

Tampilan Form Input menu Edit Data Agenda digunakan untuk megngintegrasikan semua fungsi-fungsi yang dibutuhkan untuk melakukan pengolahan atau menampilkan Edit data Agenda. Implementasi pada gambar 5.19 ini merupakan hasil rancangan pada gambar 4.83. Berikut ini merupakan Tampilan Admin :

|                 | Monitoring Prakerin · 🖓                  |                               | <u>A</u> * |
|-----------------|------------------------------------------|-------------------------------|------------|
| admin           | Data Agenda                              |                               |            |
| Navigation Menu | KEMBALI KE HALAMAN SEBELUMNYA            |                               |            |
| D Home          | Edit Data Agenda                         |                               | x          |
|                 | Silahkan Update Data Agenda dibawah ini. |                               |            |
|                 | Judul Agenda                             | : kunjungan                   |            |
|                 | Isi Agenda                               | : kunjungan bulanan di pt abc |            |
|                 | Tanggal                                  | : 04/08/2024 0                |            |
|                 | Nama Pembimbing                          | : Subendar-                   |            |
|                 | Nama Industri                            | - PT SEJAHTRA TEKKNOLOGI-     |            |
|                 |                                          | PROSES UPDATE DATA            |            |
| ል ይ ብ           | CopyRight @ 2024 - Monitoring Prakerin   |                               |            |

Gambar 5.19 Tampilan Form Input Menu Edit Data Agenda

#### 6. Tampilan Menu Data industri

Tampilan menu merupakan hasil dari rencana atau kerangka dasar yang telah penulis desain sebelumnya pada tahap ini menu telah diberi bahasa pemrograman sehingga dapat berfungsi, dengan harapan menu ini telah sesuai dengan apa yang telah dirancang sebelumnya.

#### a) Tampilan Form Input Menu Data Industri

Tampilan Form Input menu Data Agenda digunakan untuk megngintegrasikan semua fungsi-fungsi yang dibutuhkan untuk melakukan pengolahan atau menampilkan data Industri. Implementasi pada gambar 5.20 ini merupakan hasil rancangan pada gambar 4.84. Berikut ini merupakan Tampilan Admin :

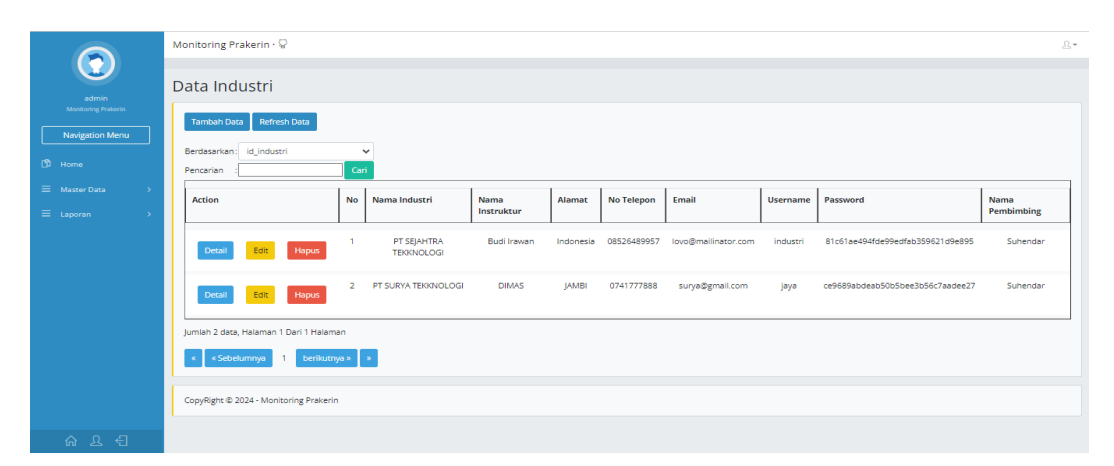

Gambar 5.20 Tampilan Form Input Menu Data Industri

b) Tampilan Form Input menu Tambah Data Industri

Tampilan Form Input menu Tambah Data Industri digunakan untuk megngintegrasikan semua fungsi-fungsi yang dibutuhkan untuk melakukan pengolahan atau menampilkan Tambah data Industri. Implementasi pada gambar 5.21 ini merupakan hasil rancangan pada gambar 4.85. Berikut ini merupakan Tampilan Admin :

|                    | Monitoring Prakerin - 🖓                   |                       | £- |
|--------------------|-------------------------------------------|-----------------------|----|
| admin              | Data Industri                             |                       |    |
| Navigation Menu    | KEMBALI KEMALAMAN SEBELUMNYA              |                       | Y  |
| Home Master Data > | Silahkan input Data Industri dibawah ini. |                       |    |
| ≡ Luporan →        | Nama Industri                             | : Nama industri       |    |
|                    | Nama Instruktur                           | Nama Instruktion      |    |
|                    | Alemat                                    | : Alamat              |    |
|                    | No Telepon                                | : No Telepon          |    |
|                    | Email                                     | Inai                  |    |
|                    | Username                                  | Username              |    |
|                    | Password                                  | : Password            |    |
|                    | Nama Pembimbing                           | · V                   |    |
|                    |                                           | PROVIDES SAMPAN DATA. |    |
|                    | CopyRight © 2024 - Monitoring Prakerin    |                       |    |
| <u>୦୦</u> ମ        |                                           |                       |    |

# Gambar 5.21 Tampilan Form Input Menu Tambah Data Industri

c) Tampilan Form Input menu Edit Data Industri

Tampilan Form Input menu Edit Data Industri digunakan untuk megngintegrasikan semua fungsi-fungsi yang dibutuhkan untuk melakukan pengolahan atau menampilkan Edit data Industri. Implementasi pada gambar 5.22 ini merupakan hasil rancangan pada gambar 4.86. Berikut ini merupakan Tampilan Admin :

|                     | Montoring Prawnin - 🖓 🥼                     |                                           |   |  |  |  |  |  |  |  |
|---------------------|---------------------------------------------|-------------------------------------------|---|--|--|--|--|--|--|--|
| admin               | Data Industri                               |                                           |   |  |  |  |  |  |  |  |
| Monitoring Products | KEMBALI KE HALAMAN SEBELUMNYA               | KUMALI KE HULANAN SEBELUANYA.             |   |  |  |  |  |  |  |  |
| () Home             | Edit Data Industri                          |                                           | × |  |  |  |  |  |  |  |
| ■ Master Data       | Silahikan Update Data Industri dibawah ini. | Stations Update Ena Industri disaudo Ini. |   |  |  |  |  |  |  |  |
| 🗏 Laporan 💦 👌       | Nama Industri :                             | PT SEJAHTRA TEXINOLOGI                    |   |  |  |  |  |  |  |  |
|                     | Nama Instruktur :                           | Budi Irawan                               |   |  |  |  |  |  |  |  |
|                     | Alamat :                                    | Indonesia                                 |   |  |  |  |  |  |  |  |
|                     | No Telepon :                                | 08526489957                               |   |  |  |  |  |  |  |  |
|                     | Email :                                     | lovo@mailinator.com                       |   |  |  |  |  |  |  |  |
|                     | Username :                                  | Industri                                  |   |  |  |  |  |  |  |  |
|                     | Password :                                  |                                           |   |  |  |  |  |  |  |  |
|                     | Nama Pembimbing :                           | - Suhendar -                              |   |  |  |  |  |  |  |  |
|                     |                                             | PROSES UPDATE DATA                        |   |  |  |  |  |  |  |  |
|                     | CopyRight © 2024 - Monitoring Prakerin      |                                           |   |  |  |  |  |  |  |  |
| ልደብ                 |                                             |                                           |   |  |  |  |  |  |  |  |

Gambar 5.22 Tampilan Form Input Menu Edit Data Industri

# 7. Tampilan Menu Data Kegiatan

Tampilan menu merupakan hasil dari rencana atau kerangka dasar yang telah penulis desain sebelumnya pada tahap ini menu telah diberi bahasa pemrograman sehingga dapat berfungsi, dengan harapan menu ini telah sesuai dengan apa yang telah dirancang sebelumnya.

#### a) Tampilan Form Input Menu Data Kegiatan

Tampilan Form Input menu Data Kegiatan digunakan untuk megngintegrasikan semua fungsi-fungsi yang dibutuhkan untuk melakukan pengolahan atau menampilkan data Kegiatan. Implementasi pada gambar 5.23 ini merupakan hasil rancangan pada gambar 4.87. Berikut ini merupakan Tampilan Admin :

|                     | Monitoring Prakerin - 🖓                 |           |                           |               |                                                  |                 |            |  |  |  |
|---------------------|-----------------------------------------|-----------|---------------------------|---------------|--------------------------------------------------|-----------------|------------|--|--|--|
| admin               | Data Kegiatan                           |           |                           |               |                                                  |                 |            |  |  |  |
| Monitoring Prakerin | Tambah Data Refresh Data                |           |                           |               |                                                  |                 |            |  |  |  |
|                     | Berdasarkan: id_kegiatan<br>Pencarian : | ↓<br>Cari |                           |               |                                                  |                 |            |  |  |  |
|                     | Action                                  |           | Kegiatan                  | Unit Kerja    | Catatan                                          | Tanggal         | Nama Siswa |  |  |  |
|                     | Detail Edit Hapus 1                     |           | membuat crud aplikasi pkl | developer     | membuat crud dari masing masing table didatabase | 04 Agustus 2024 | NURUL      |  |  |  |
|                     | Detail Edit Hapus                       | 2         | membuat fitur login       | web developer | membuat fitur login website                      | 05 Agustus 2024 | lia        |  |  |  |
|                     | Detail Edit Hapus                       | 3         | nyuci                     | nyuci         | nyuci                                            | 05 Agustus 2024 | NURUL      |  |  |  |
|                     | Jumlah 3 data, Halaman 1 Dari 1 Halama  | in        |                           |               |                                                  |                 |            |  |  |  |
| ሐይ €                | « Sebelumnya 1 berikutny                | a »       | *                         |               |                                                  |                 |            |  |  |  |

## Gambar 5.23 Tampilan Form Input Menu Data Kegiatan

#### b) Tampilan Form Input menu Tambah Data kegiatan

Tampilan Form Input menu Tambah Data Kegiatan digunakan untuk megngintegrasikan semua fungsi-fungsi yang dibutuhkan untuk melakukan pengolahan atau menampilkan Tambah data Kegiatan. Implementasi pada gambar 5.24 ini merupakan hasil rancangan pada gambar 4.88. Berikut ini merupakan Tampilan Admin :

|                                     | Monitoring Prakerin - 🖓                   |                                          | Q. |
|-------------------------------------|-------------------------------------------|------------------------------------------|----|
| admin                               | Data Kegiatan                             |                                          |    |
| Monitoring Prakerin Navigation Menu | KEMBALI KEHALAMAN SEBELUMNYA              |                                          |    |
| 🛱 Home                              | Tambah Data Kegiatan                      | x                                        |    |
| ≡ Master Data >                     | Silankan input Data kegiatan dibawan ini. |                                          |    |
| ≡ Laporan →                         | Keglatan                                  | : Kegiatan                               |    |
|                                     | Unit Kerja                                | : Unit Kerja Please fill out this field. |    |
|                                     | Catatan                                   | : Catatan                                |    |
|                                     | Tanggal                                   | : dd/mm/yyyy                             |    |
|                                     | Nama Siswa                                | :                                        |    |
| ሐይ 🕄                                |                                           | PROSES SIMPAN DATA                       | -  |

Gambar 5.24 Tampilan Form Input Menu Tambah Data Kegiatan

c). Tampilan Form Input menu edit Data Kegiatan

Tampilan Form Input menu edit Data Kegiatan digunakan untuk megngintegrasikan semua fungsi-fungsi yang dibutuhkan untuk melakukan pengolahan atau menampilkan edit data Kegiatan. Implementasi pada gambar 5.25 ini merupakan hasil rancangan pada gambar 4.89. Berikut ini merupakan Tampilan Admin :

|                                     | Monitoring Prakerin · 🤤                                          |                               |   | <u>8</u> • |
|-------------------------------------|------------------------------------------------------------------|-------------------------------|---|------------|
| admin                               | Data Kegiatan                                                    |                               |   |            |
| Monitoring Prakerin Navigation Menu | KEMBALI KE HALAMAN SEBELUMNYA                                    |                               |   |            |
| D Home                              | Edit Data Kegiatan<br>Silahkan Update Data Kegiatan dibawah ini. |                               | x |            |
| ≡ Master Data >                     |                                                                  |                               |   |            |
| ≡ Laporan →                         | Kegiatan                                                         | : membuat fitur login         |   |            |
|                                     | Unit Kerja                                                       | : web developer               |   |            |
|                                     | Catatan                                                          | : membuat fitur login website |   |            |
|                                     | Tanggal                                                          | : 05/08/2024                  |   |            |
|                                     | Nama Siswa                                                       | : - IIa -                     | ~ |            |
| ራ የ ብ                               |                                                                  | PROSES UPDATE DATA            |   |            |

Gambar 5.25 Tampilan Form Input Menu Edit Data Kegiatan

## 8. Tampilan Menu Data Guru Pembimbing

Tampilan menu merupakan hasil dari rencana atau kerangka dasar yang telah penulis desain sebelumnya pada tahap ini menu telah diberi bahasa pemrograman sehingga dapat berfungsi, dengan harapan menu ini telah sesuai dengan apa yang telah dirancang sebelumnya.

#### a) Tampilan Form Input Menu Guru Pembimbing

Tampilan Form Input menu Data Guru Pembimbing digunakan untuk megngintegrasikan semua fungsi-fungsi yang dibutuhkan untuk melakukan pengolahan atau menampilkan data Guru Pembimbing. Implementasi pada gambar 5.26 ini merupakan hasil rancangan pada gambar 4.90. Berikut ini merupakan Tampilan Admin :

|                     | Monitoring Prakerin - 🖓                 |                |                                           |             |            |                                  |  |  |  |  |
|---------------------|-----------------------------------------|----------------|-------------------------------------------|-------------|------------|----------------------------------|--|--|--|--|
| admin               | Data Pembimbing                         | ata Pembimbing |                                           |             |            |                                  |  |  |  |  |
| Monitoring Prakerin | Tambah Data Refresh Data                |                |                                           |             |            |                                  |  |  |  |  |
| D Home              | Berdasarkan: id_pembimbing Pencarian :  | ↓<br>Cari      | ]                                         |             |            |                                  |  |  |  |  |
|                     | Action                                  | No             | lo Nama Pembimbing No Telepon Username Pa |             | Password   |                                  |  |  |  |  |
|                     | Detail Edit Hapus                       | 1              | Suhendar                                  | 33423434    | pembimbing | 9d98460ff5d64814e7d341a965f38db1 |  |  |  |  |
|                     | Detail Edit Hapus                       | 2              | Rafif                                     | 08537273727 | rafif      | b92b52df66da4409b241dfbc244cd054 |  |  |  |  |
|                     | Jumlah 2 data, Halaman 1 Dari 1 Halaman |                |                                           |             |            |                                  |  |  |  |  |
|                     | « Sebelumnya 1 berikutny                | /a »           | 2                                         |             |            |                                  |  |  |  |  |
| ራ የ ብ               | CopyRight © 2024 - Monitoring Prakerin  |                |                                           |             |            |                                  |  |  |  |  |

#### Gambar 5.26 Tampilan Form Input Menu Data Guru Pembimbing

b) Tampilan Form Input menu Tambah data guru pembimbing

Tampilan Form Input menu Tambah Data Guru Pembimbing digunakan untuk megngintegrasikan semua fungsi-fungsi yang dibutuhkan untuk melakukan pengolahan atau menampilkan Tambah data Guru Pembimbing. Implementasi pada gambar 5.27 ini merupakan hasil rancangan pada gambar 4.91. Berikut ini merupakan Tampilan Admin :

|                                     | Monitoring Prakerin - 🖓                                                                                                    |                    | <u>0</u> |
|-------------------------------------|----------------------------------------------------------------------------------------------------|--------------------|----------|
| admin                               | Data Pembimbing                                                                                                    |                    |          |
| Monitoring Prakerin Navigation Menu | KEMBALI KEHALAMAN SEBELUMNYA                                                                                                    |                    |          |
|                                     | Tambah Data Pembimbing                                                                                                    | A                  | ×        |
|                                     | Sinning and the second second s | 10                 |          |
|                                     | Nama Pembimbing                                                                                                    | : Nama Pembimbing  |          |
|                                     | No Telepon                                                                                                    | : No Telepon       |          |
|                                     | Username                                                                                                    | : Username         |          |
|                                     | Password                                                                                                    | 1 Password         |          |
|                                     |                                                                                                    | PROSES SIMPAN DATA |          |
|                                     | CopyRight © 2024 - Monitoring Prakerin                                                                                                    |                    |          |

Gambar 5.27 Tampilan Form Input Menu Tambah Data Guru Pembimbing

c) Tampilan Form Input menu Edit data guru pembimbing

Tampilan Form Input menu Edit Data Guru Pembimbing digunakan untuk megngintegrasikan semua fungsi-fungsi yang dibutuhkan untuk melakukan pengolahan atau menampilkan Edit data Guru Pembimbing. Implementasi pada gambar 5.28 ini merupakan hasil rancangan pada gambar 4.92. Berikut ini merupakan Tampilan Admin :

|                                     | Monitoring Prakerin - 🤤                                             |                    | <u>R</u> . |
|-------------------------------------|---------------------------------------------------------------------|--------------------|------------|
| admin                               | Data Pembimbing                                                     |                    |            |
| Monitoring Prakerin Navigation Menu | KEMBALI KE HALAMAN SEBELUMNYA                                       |                    |            |
|                                     | Edit Data Pembimbing<br>Silahkan Uodate Data Pembimbing dibawah ini |                    | ¢          |
|                                     |                                                                     |                    |            |
|                                     | Nama Pembimbing :                                                   | Suhendar           |            |
|                                     | No Telepon :                                                        | 33423434           |            |
|                                     | Username :                                                          | pembimbing         |            |
|                                     | Password :                                                          |                    |            |
|                                     |                                                                     | PROSES UPDATE DATA |            |
|                                     | CopyRight © 2024 - Monitoring Prakerin                              |                    |            |

Gambar 5.28 Tampilan Form Input Menu Edit Data Guru Pembimbing

## 9. Tampilan Menu Data Siswa

Tampilan menu merupakan hasil dari rencana atau kerangka dasar yang telah penulis desain sebelumnya pada tahap ini menu telah diberi bahasa pemrograman sehingga dapat berfungsi, dengan harapan menu ini telah sesuai dengan apa yang telah dirancang sebelumnya.

#### a) Tampilan Form Input Menu Data Siswa

Tampilan Form Input menu Data Siswa digunakan untuk megngintegrasikan semua fungsi-fungsi yang dibutuhkan untuk melakukan pengolahan atau menampilkan data Siswa. Implementasi pada gambar 5.29 ini merupakan hasil rancangan pada gambar 4.93. Berikut ini merupakan Tampilan Admin :

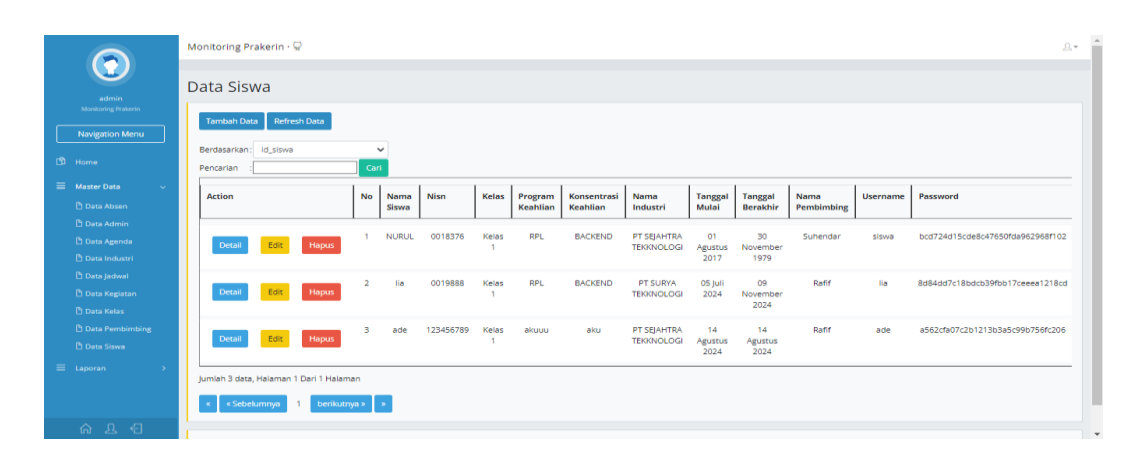

#### Gambar 5.29 Tampilan Form Input Menu Data Siswa

#### b) Tampilan Form Input Menu Tambah Data Siswa

Tampilan Form Input menu Tambah Data Siswa digunakan untuk megngintegrasikan semua fungsi-fungsi yang dibutuhkan untuk melakukan pengolahan atau menampilkan Tambah data Siswa. Implementasi pada gambar 5.30 ini merupakan hasil rancangan pada gambar 4.94. Berikut ini merupakan Tampilan Admin :

| $\odot$                      | Data Siswa                             |                                       |   |
|------------------------------|----------------------------------------|---------------------------------------|---|
| admin<br>Montering Protocies | KEMBALI KEHALAMAN SEBELUMNYA           |                                       |   |
| Navigation Menu              | Tambah Data Siswa                      |                                       | × |
| (3) Home                     | Silahkan input Data Siswa dibawah ini. |                                       |   |
| E Master Data                | Nama Siswa                             | Nama Sitima                           |   |
|                              | Nisn                                   | Nian                                  |   |
|                              | Kelas :                                | · · · · · · · · · · · · · · · · · · · |   |
|                              | Program Keahlian :                     | Program Keahluas                      |   |
|                              | Konsentrasi Keahlian :                 | Konsentrasi Keahilan                  |   |
|                              | Nama Industri :                        | · · · · · · · · · · · · · · · · · · · |   |
|                              | Tanggal Mulai                          | dd/mm/yyyy                            |   |
|                              | Tanggal Berakhir :                     | dd/mm/2999                            |   |
|                              | Nama Peritimbing :                     | · · · · · · · · · · · · · · · · · · · |   |
|                              | Username                               | Username                              |   |
|                              | Password                               | Password                              |   |
| ሰደብ                          |                                        | PROSES SIMPAN DATA                    |   |

# Gambar 5.30 Tampilan Form Input Menu Tambah Data Siswa

# c) Tampilan Form Input Menu Edit Data Siswa

Tampilan Form Input menu Edit Data Siswa digunakan untuk megngintegrasikan semua fungsi-fungsi yang dibutuhkan untuk melakukan pengolahan atau menampilkan Edit data Siswa. Implementasi pada gambar 5.31 ini merupakan hasil rancangan pada gambar 4.95. Berikut ini merupakan Tampilan Admin :

| $\bigcirc$                   | Data Siswa                            |                            |   |  |  |  |  |  |  |
|------------------------------|---------------------------------------|----------------------------|---|--|--|--|--|--|--|
| admin<br>Monitoring Postanto | REMIRALI KE HALAMAN SEBELUMNYA        |                            |   |  |  |  |  |  |  |
| Navigation Menu              | Edit Data Siswa                       |                            | × |  |  |  |  |  |  |
| (D) Home                     | Stathan Updata Data Sinau ditawah re. |                            |   |  |  |  |  |  |  |
| ■ Master Data →              | Nama Siswa                            | NURUL                      |   |  |  |  |  |  |  |
| in oppran y                  | Nisn                                  | 0018376                    |   |  |  |  |  |  |  |
|                              | Kelas :                               | · Ketas 1 ·                | ¥ |  |  |  |  |  |  |
|                              | Program Keahlian :                    | RPL                        |   |  |  |  |  |  |  |
|                              | Konsentrasi Keahlan :                 | BACKIND                    |   |  |  |  |  |  |  |
|                              | Nama Industri :                       | - PT SEJAHTRA TEXKNOLOGI - | ¥ |  |  |  |  |  |  |
|                              | Tanggal Mulai :                       | 01/08/2017                 | 0 |  |  |  |  |  |  |
|                              | Tianggal Derakhir :                   | 30/11/1979                 | 0 |  |  |  |  |  |  |
|                              | Nama Peribimbing :                    | - Suhendar -               | Y |  |  |  |  |  |  |
|                              | Username :                            | tiswa                      |   |  |  |  |  |  |  |
|                              | Password :                            |                            |   |  |  |  |  |  |  |
| ሰደብ                          |                                       | PROSES UPDATE DATA         |   |  |  |  |  |  |  |

Gambar 5.31 Tampilan Form Input Menu Edit Data Siswa

B. Implementasi Tampilan Input Khusus Guru Pembimbing

Tampilan input khusus Guru Pembimbing merupakan tampilan yang dihasilkan sesuai dengan rancangan Guru Pembimbing sebelumnya.

# 1. Tampilan Form Login

Tampilan form input login digunakan pada saat pertama kali *user* menjalankan apikasi, maka yang pertama kali akan tampil adalah halaman Menu login. Pertama-tama *user* harus memasukkan *username* dan *password* terlebih dahulu. Implementasi pada gambar 5.32 ini merupakan hasil rancangan pada gambar 4.96. Adapun tampilan Halaman Menu *login* dapat dilihat pada gambar berikut ini

| Monitoring Prakerin  Administrator  pembinbing  Cancel  login |
|---------------------------------------------------------------|
| Administrator  pembinbing  Cancel login                       |
| pembinbing                                                    |
| Cancel lagin                                                  |
| Cancel login                                                  |
|                                                               |
|                                                               |

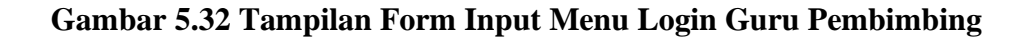

2. Tampilan Menu Halaman Utama

Tampilan Form Input menu Halaman Utama digunakan untuk megngintegrasikan semua fungsi-fungsi yang dibutuhkan untuk melakukan pengolahan atau menampilkan Halaman Utama. Implementasi pada gambar 5.33 ini merupakan hasil rancangan pada gambar 4.97. Berikut ini merupakan Tampilan Guru Pembimbing:

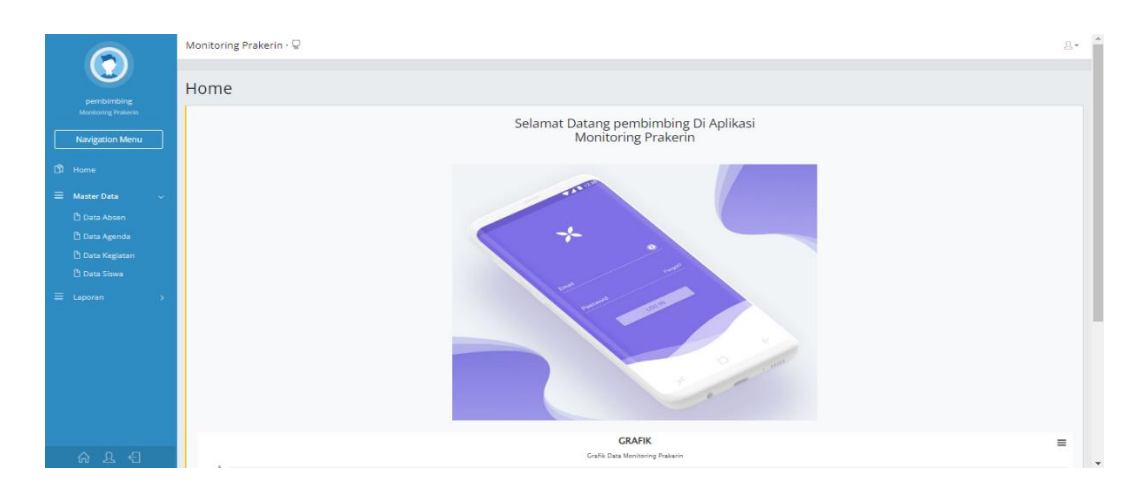

Gambar 5.33 Tampilan Form Input Menu Halaman Utama

3. Tampilan Form Input Data Absen

Tampilan Form Input data absen digunakan untuk menampilkan data absen. Implementasi pada gambar 5.34 ini merupakan hasil rancangan pada gambar 4.98. Berikut ini merupakan Tampilan Guru Pembimbing:

|                                   | M | onitoring Prakerin · 🖓               |          |                 |                 |                  |                         |                         |            | <u>유</u> * |
|-----------------------------------|---|--------------------------------------|----------|-----------------|-----------------|------------------|-------------------------|-------------------------|------------|------------|
| pembimbing<br>Monitoring Praterin | D | ata Absen                            |          |                 |                 |                  |                         |                         |            |            |
| Navigation Menu                   |   | Berdasarkan: Id_absen<br>Pencarian : |          | Cari            |                 |                  |                         |                         |            |            |
|                                   |   | Action                               | No       | Tanggal         | Jam Absen Masuk | Jam Absen Pulang | Koordinat Masuk         | Koordinat Keluar        | Keterangan | Nama Siswa |
|                                   |   | Hapus                                | 1        | 04 Agustus 2024 | 18:03:45        | 18:04:10         | -1.6518902, 103.6313489 | -1.6518998, 103.6313718 |            | NURUL      |
|                                   |   | Hapus                                | 2        | 05 Agustus 2024 | 12:23:31        | 14:48:33         | -1.6307623, 103.5472585 | -1.6302497, 103.5944099 |            | NURUL      |
|                                   |   | lumlah data, Halaman 1 Da            | ari 1 Ha | laman           |                 |                  |                         |                         |            |            |
|                                   |   | « Sebelumnya 1                       | ber      | ikutnya » 🛛 »   |                 |                  |                         |                         |            |            |
|                                   |   | CopyRight © 2024 - Monito            | ring Pri | akerin          |                 |                  |                         |                         |            |            |
|                                   |   |                                      |          |                 |                 |                  |                         |                         |            |            |

# Gambar 5.34 Tampilan Form Input Data Absen

# 4. Tampilan Form Input Data Agenda

Tampilan Form Input Data Agenda digunakan untuk menampilkan data absen. Implementasi pada gambar 5.35 ini merupakan hasil rancangan pada gambar 4.99. Berikut ini merupakan Tampilan Guru Pembimbing:

|                                     | Monitoring Prakerin $\cdot$ $\bigcirc$              |                                       |                 | <u>유</u> -             |  |  |  |  |  |  |  |
|-------------------------------------|-----------------------------------------------------|---------------------------------------|-----------------|------------------------|--|--|--|--|--|--|--|
| pembimbing                          | Data Agenda                                         |                                       |                 |                        |  |  |  |  |  |  |  |
| Monikoring Prakerin Navigation Menu | Refresh Data                                        |                                       |                 |                        |  |  |  |  |  |  |  |
| 🖞 Home                              | Pencarian : Cari                                    |                                       |                 |                        |  |  |  |  |  |  |  |
|                                     | No Judul Agenda Isi Agenda                          | Tanggal                               | Nama Pembimbing | Nama Industri          |  |  |  |  |  |  |  |
| = Laporan >                         | 1 kunjungan kunjungan bulanan di pt abc             | 04 Agustus 2024                       | Suhendar        | PT SEJAHTRA TEKKNOLOGI |  |  |  |  |  |  |  |
|                                     | Jumlah data, Halaman 1 Dari 1 Halaman               | Jumish data, Helaman 1 Dari 1 Helaman |                 |                        |  |  |  |  |  |  |  |
|                                     | < <sebelumnya 1="" berikutnya=""> &gt;</sebelumnya> |                                       |                 |                        |  |  |  |  |  |  |  |
|                                     | CopyRight @ 2024 - Monitoring Prakerin              |                                       |                 |                        |  |  |  |  |  |  |  |
|                                     |                                                     |                                       |                 |                        |  |  |  |  |  |  |  |
|                                     |                                                     |                                       |                 |                        |  |  |  |  |  |  |  |
|                                     |                                                     |                                       |                 |                        |  |  |  |  |  |  |  |
| ልደ 🖯                                |                                                     |                                       |                 |                        |  |  |  |  |  |  |  |

Gambar 5.35 Tampilan Form Input Data Agenda

5. Tampilan Form Input Data Kegiatan

Tampilan Form Input Data Kegiatan digunakan untuk menampilkan data absen. Implementasi pada gambar 5.36 ini merupakan hasil rancangan pada gambar 4.100. Berikut ini merupakan Tampilan Guru Pembimbing:

|                     | Мо     | nitori             | ng Prakerin · 🖓                                               |            |                                                  |                 | <u>₽</u> * |
|---------------------|--------|--------------------|---------------------------------------------------------------|------------|--------------------------------------------------|-----------------|------------|
| pembimbing          | Da     | ata                | Kegiatan                                                      |            |                                                  |                 |            |
| Monitoring Prakerin |        | Refres             | th Data                                                       |            |                                                  |                 |            |
|                     | E<br>F | Serdasa<br>Pencari | arkan: id_kegiatan 🗸                                          |            |                                                  |                 |            |
|                     |        | No                 | Kegiatan                                                      | Unit Kerja | Catatan                                          | Tanggal         | Nama Siswa |
|                     |        | 1                  | membuat crud aplikasi pkl                                     | developer  | membuat crud dari masing masing table didatabase | 04 Agustus 2024 | NURUL      |
|                     |        | 2                  | nyuci                                                         | nyuci      | nyuci                                            | 05 Agustus 2024 | NURUL      |
|                     | ر<br>ا | umlah (            | data, Halaman 1 Dari 1 Halaman<br>Sebelumnya 1 berikutnya > > |            |                                                  |                 |            |
|                     | 0      | OpyRig             | ht © 2024 - Monitoring Prakerin                               |            |                                                  |                 |            |
|                     |        |                    |                                                               |            |                                                  |                 |            |
|                     |        |                    |                                                               |            |                                                  |                 |            |

# Gambar 5.36 Tampilan Form Input Data Kegiatan

# 6. Tampilan Menu Data Siswa

Tampilan menu merupakan hasil dari rencana atau kerangka dasar yang telah penulis desain sebelumnya pada tahap ini menu telah diberi bahasa pemrograman sehingga dapat berfungsi, dengan harapan menu ini telah sesuai dengan apa yang telah dirancang sebelumnya.

a) Tampilan Form Input Menu Data Siswa

Tampilan Form Input menu Data Siswa digunakan untuk megngintegrasikan semua fungsi-fungsi yang dibutuhkan untuk melakukan pengolahan atau menampilkan data Siswa. Implementasi pada gambar 5.37 ini merupakan hasil rancangan pada gambar 4.101. Berikut ini merupakan Tampilan Guru Pembimbing:

|                                     | Monitoring Prakerin · 🖓                |                  |         |              |                    |                         |                           |                       |                        |                    |          | <u>२</u>                         |
|-------------------------------------|----------------------------------------|------------------|---------|--------------|--------------------|-------------------------|---------------------------|-----------------------|------------------------|--------------------|----------|----------------------------------|
| pembimbing                          | Data Siswa                             |                  |         |              |                    |                         |                           |                       |                        |                    |          |                                  |
| Monitoring Prakerin Navigation Menu | Tambah Data Refresh Data               |                  |         |              |                    |                         |                           |                       |                        |                    |          |                                  |
|                                     | Berdasarkan: id_siswa Pencarian :      | Cari             |         |              |                    |                         |                           |                       |                        |                    |          |                                  |
|                                     | Action                                 | No Nama<br>Siswa | Nisn    | Kelas P<br>K | rogram<br>(eahlian | Konsentrasi<br>Keahlian | Nama<br>Industri          | Tanggal<br>Mulai      | Tanggal<br>Berakhir    | Nama<br>Pembimbing | Username | Password                         |
|                                     | Detail Edit Hapus                      | 1 NURUL          | 0018376 | Kelas<br>1   | RPL                | BACKEND                 | PT SEJAHTRA<br>TEKKNOLOGI | 01<br>Agustus<br>2017 | 30<br>November<br>1979 | Suhendar           | siswa    | bcd724d15cde8c47650fda962968f102 |
|                                     | Jumlah data, Halaman 1 Dari 1 Halaman  |                  |         |              |                    |                         |                           |                       |                        |                    |          |                                  |
|                                     | < « Sebelumnya 1 berikutny             | /0 > >           |         |              |                    |                         |                           |                       |                        |                    |          |                                  |
|                                     | CopyRight © 2024 - Monitoring Prakerin |                  |         |              |                    |                         |                           |                       |                        |                    |          |                                  |
|                                     |                                        |                  |         |              |                    |                         |                           |                       |                        |                    |          |                                  |
|                                     |                                        |                  |         |              |                    |                         |                           |                       |                        |                    |          |                                  |

#### Gambar 5.37 Tampilan Form Input Menu Data Siswa

b) Tampilan Form Input Menu Tambah Data Siswa

Tampilan Form Input menu Tambah Data Siswa digunakan untuk megngintegrasikan semua fungsi-fungsi yang dibutuhkan untuk melakukan pengolahan atau menampilkan Tambah data Siswa. Implementasi pada gambar 5.38 ini merupakan hasil rancangan pada gambar 4.102. Berikut ini merupakan Tampilan Guru Pembimbing :

| $\bigcirc$                        | Data Siswa                             |                      |
|-----------------------------------|----------------------------------------|----------------------|
| pembimbing<br>Manitoring Paskerin | KEMBALI KEHALAMAN SEBELUMINYA          |                      |
| Navigation Menu                   | Tambah Data Siswa                      | x                    |
| (1) Home                          | Silahkan input Data Siswa dibawah ini. |                      |
|                                   |                                        |                      |
| ≡ Laporan →                       | Nama Siswa                             | Nama Sina            |
|                                   | Nisn                                   | Non                  |
|                                   | Kelas                                  | v                    |
|                                   | Program Keahlian                       | Program Keahlan      |
|                                   | Konsentrasi Keahlian                   | Konsentrasi Kaabilan |
|                                   | Nama Industri                          | <b>v</b>             |
|                                   | Tanggal Mulai                          | dd/mm/yyyy D         |
|                                   | Tanggal Berakhir                       | ddimm/yyyy 🖸         |
|                                   | Nama Pembimbing                        | <b>v</b>             |
|                                   | Usemame                                | Usersame             |
|                                   | Password                               | Passaord             |
| <u>ଜደ</u> ብ                       |                                        | PROSIS SUMMENTAL     |

Gambar 5.38 Tampilan Form Input Menu Tambah Data Siswa

c) Tampilan Form Input Menu Edit Data Siswa

Tampilan Form Input menu Edit Data Siswa digunakan untuk megngintegrasikan semua fungsi-fungsi yang dibutuhkan untuk melakukan pengolahan atau menampilkan Edit data Siswa. Implementasi pada gambar 5.39 ini merupakan hasil rancangan pada gambar 4.103. Berikut ini merupakan Tampilan Guru Pembimbing :

| $\bigcirc$                        | Data Siswa                              |                             |   |
|-----------------------------------|-----------------------------------------|-----------------------------|---|
| pembimbing<br>Monitoring Paskarin | KEMBALI KE HALAMAN SEBELUMINYA          |                             |   |
| Navigation Menu                   | Edit Data Siswa                         |                             | × |
| D Home                            | Silahkan Update Data Siswa dibawah ini. |                             |   |
| ≡ Master Data >                   | Nama Siswa :                            | NUBUL                       |   |
| ≡ Laporan →                       | Nisn :                                  | 0018376                     |   |
|                                   | Kelas :                                 | - Ketas 1 -                 | ▼ |
|                                   | Program Keahlian :                      | RPL                         |   |
|                                   | Konsentrasi Keahlian :                  | BACKEND                     |   |
|                                   | Nama Industri :                         | - PT SEJNITRA TEXXINGLOGI - | • |
|                                   | Tanggal Mulai :                         | 01/08/2017                  |   |
|                                   | Tanggal Berakhir :                      | 30/11/1979                  | • |
|                                   | Nama Pembimbing :                       | - Suhendar -                | v |
|                                   | Username :                              | sixwa                       |   |
|                                   | Password :                              |                             |   |
| ሱ ደ ብ                             |                                         | PROSES UPDATE DATA          |   |

Gambar 5.39 Tampilan Form Input Menu Edit Data Siswa

C. Implementasi Tampilan Input Khusus Dunia Industri

Tampilan input khusus Dunia Industri merupakan tampilan yang dihasilkan sesuai dengan rancangan Guru Pembimbing sebelumnya.

# 1. Tampilan Form Login

Tampilan form input login digunakan pada saat pertama kali *user* menjalankan apikasi, maka yang pertama kali akan tampil adalah halaman Menu login. Pertama-tama *user* harus memasukkan *username* dan *password* terlebih dahulu. Implementasi pada gambar 5.40 ini merupakan hasil rancangan pada gambar 4.104. Adapun tampilan Halaman Menu *login* dapat dilihat pada gambar berikut ini

| Monitoring Prakerin  Administrator  findustri  Cancel legin |
|-------------------------------------------------------------|
| Administrator industri  Cancel lagin                        |
| a Administrator                                             |
| industri di<br>fi<br>Cancel lagin                           |
| Cascel lagin                                                |
| Cancel legin                                                |
|                                                             |
|                                                             |
|                                                             |

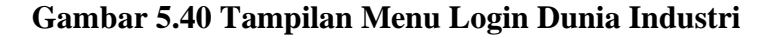

2. Tampilan Form Input Halaman Utama

Tampilan Form Input Halaman Utama digunakan untuk menampilkan data absen. Implementasi pada gambar 5.41 ini merupakan hasil rancangan pada gambar 4.105. Berikut ini merupakan Tampilan Guru Pembimbing:

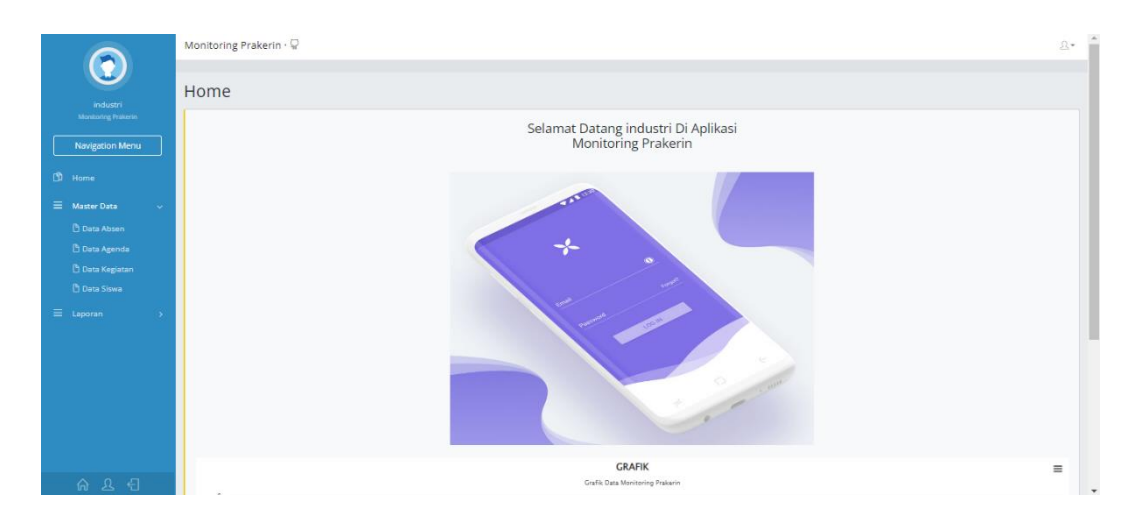

Gambar 5.41 Tampilan Form Input Menu Halaman Utama

3. Tampilan Form Input Data Absen

Tampilan Form Input Data Absen digunakan untuk menampilkan data absen. Implementasi pada gambar 5.42 ini merupakan hasil rancangan pada gambar 4.106. Berikut ini merupakan Tampilan Guru Pembimbing:

|                                     | Monitoring Prakerin · 🖓           |                                        |                  |                         |                         |              | <u>L</u> . |  |  |  |
|-------------------------------------|-----------------------------------|----------------------------------------|------------------|-------------------------|-------------------------|--------------|------------|--|--|--|
| industri                            | Data Absen                        |                                        |                  |                         |                         |              |            |  |  |  |
| Monitoring Prakerin Navigation Menu | Refresh Data                      |                                        |                  |                         |                         |              |            |  |  |  |
| 🖒 Home                              | Berdasarkan: id_absen Pencarian : | Cari                                   |                  |                         |                         |              |            |  |  |  |
|                                     | No Tanggal                        | Jam Absen Masuk                        | Jam Absen Pulang | Koordinat Masuk         | Koordinat Keluar        | Keterangan N | lama Siswa |  |  |  |
| = Laporan →                         | 1 04 Agustus 2024                 | 18:03:45                               | 18:04:10         | -1.6518902, 103.6313489 | -1.6518998, 103.6313718 |              | NURUL      |  |  |  |
|                                     | 2 05 Agustus 2024                 | 12:23:31                               | 14:48:33         | -1.6307623, 103.5472585 | -1.6302497, 103.5944099 |              | NURUL      |  |  |  |
|                                     | Jumlah 3 data, Halaman 1 Dari 1   | Halaman                                |                  |                         |                         |              |            |  |  |  |
|                                     | « «Sebelumnya 1 be                | rikutnya » 🛛 »                         |                  |                         |                         |              |            |  |  |  |
|                                     | CopyRight @ 2024 - Monitoring P   | CopyRight © 2024 - Monitoring Prakerin |                  |                         |                         |              |            |  |  |  |
|                                     |                                   |                                        |                  |                         |                         |              |            |  |  |  |
|                                     |                                   |                                        |                  |                         |                         |              |            |  |  |  |
| ል ደ 🖯                               |                                   |                                        |                  |                         |                         |              |            |  |  |  |

Gambar 5.42 Tampilan Form Input Input Form Data Absen

# 4. Tampilan Form Input Data Agenda

Tampilan Form Input Data Agenda digunakan untuk menampilkan data absen. Implementasi pada gambar 5.43 ini merupakan hasil rancangan pada gambar 4.107. Berikut ini merupakan Tampilan Guru Pembimbing:

|                                     | Monitoring Prakerin - 🖓                                      | 요+                           |  |  |  |  |  |  |  |  |
|-------------------------------------|--------------------------------------------------------------|------------------------------|--|--|--|--|--|--|--|--|
| industri                            | Data Agenda                                                  |                              |  |  |  |  |  |  |  |  |
| Monitoring Prakerin Navigation Menu | Refresh Data                                                 |                              |  |  |  |  |  |  |  |  |
| D Home                              | Berdssarkan: Id_agenda v<br>Pencarian : Can                  |                              |  |  |  |  |  |  |  |  |
|                                     | No Judul Agenda Isi Agenda Tanggal Nama Pembimbinj           | g Nama Industri              |  |  |  |  |  |  |  |  |
| = Laporan →                         | 1 kunjungan kunjungan bulanan di pt abc 04 Agustus 2024 Suhe | andar PT SEJAHTRA TEKKNOLOGI |  |  |  |  |  |  |  |  |
|                                     | Jumiah data, Halaman 1 Dari 1 Halaman                        |                              |  |  |  |  |  |  |  |  |
|                                     | CopyRight @ 2024 - Monitoring Prekerin                       |                              |  |  |  |  |  |  |  |  |
|                                     |                                                              |                              |  |  |  |  |  |  |  |  |
|                                     |                                                              |                              |  |  |  |  |  |  |  |  |
| ልደ 🕄                                |                                                              |                              |  |  |  |  |  |  |  |  |

Gambar 5.43 Tampilan Form Input Data Agenda

# 5. Tampilan Form Input Data Kegiatan

Tampilan Form Input Data Kegiatan digunakan untuk menampilkan data absen. Implementasi pada gambar 5.44 ini merupakan hasil rancangan pada gambar 4.108. Berikut ini merupakan Tampilan Guru Pembimbing:

|                                     | Мо | nitori                                         | ng Prakerin · 🖓                  |            |                                                  |                 | <u>.0</u> + |  |  |  |  |  |
|-------------------------------------|----|------------------------------------------------|----------------------------------|------------|--------------------------------------------------|-----------------|-------------|--|--|--|--|--|
| industri                            | Da | ata                                            | Kegiatan                         |            |                                                  |                 |             |  |  |  |  |  |
| Monitoring Prakerin Navigation Menu | 1  | Refresh Data                                   |                                  |            |                                                  |                 |             |  |  |  |  |  |
| 🗅 Home                              | F  | Berdssarkan i Idjegiatan 👻<br>Pencarian : Cari |                                  |            |                                                  |                 |             |  |  |  |  |  |
|                                     |    | No                                             | Kegiatan                         | Unit Kerja | Catatan                                          | Tanggal         | Nama Siswa  |  |  |  |  |  |
| ≕ Laporan >                         |    | 1                                              | membuat crud aplikasi pkl        | developer  | membuat crud dari masing masing table didatabase | 04 Agustus 2024 | NURUL       |  |  |  |  |  |
|                                     |    | 2                                              | nyuci                            | nyuci      | nyuci                                            | 05 Agustus 2024 | NURUL       |  |  |  |  |  |
|                                     | ,  | umlah                                          | data, Halaman 1 Dari 1 Halaman   |            |                                                  |                 |             |  |  |  |  |  |
|                                     | L  |                                                | Sebelumnya 1 benkutnya » »       |            |                                                  |                 |             |  |  |  |  |  |
|                                     | 0  | LopyRip                                        | ght © 2024 - Monitoring Prakerin |            |                                                  |                 |             |  |  |  |  |  |
|                                     |    |                                                |                                  |            |                                                  |                 |             |  |  |  |  |  |
|                                     |    |                                                |                                  |            |                                                  |                 |             |  |  |  |  |  |
| ልደብ                                 |    |                                                |                                  |            |                                                  |                 |             |  |  |  |  |  |

Gambar 5.44 Tampilan Form Input Data Kegiatan

6. Tampilan Form Input Data Siswa

Tampilan Form Input Data Siswa digunakan untuk menampilkan data absen. Implementasi pada gambar 5.45 ini merupakan hasil rancangan pada gambar 4.109. Berikut ini merupakan Tampilan Guru Pembimbing:

|                                     | itoring Prakerin · 🖓                                                                                                    | <u>१</u> |  |  |  |  |  |  |  |  |
|-------------------------------------|----------------------------------------------------------------------------------------------------|----------|--|--|--|--|--|--|--|--|
| industri                            | ta Siswa                                                                                                    |          |  |  |  |  |  |  |  |  |
| Monitoring Prakerin Navigation Menu | ofreah Data                                                                                                    |          |  |  |  |  |  |  |  |  |
| D Home                              | Berdsonian d.siswa                                                                                                    |          |  |  |  |  |  |  |  |  |
|                                     | 40 Nama Nisn Kelas Program Konsentrasi Nama Industri Tanggal Tanggal Nama Username Pas<br>Siswa Keahilan Keahilan Kotahilan                                                                                                    | issword  |  |  |  |  |  |  |  |  |
|                                     | 1         NURUL         0018376         Keuas         RPL         BACKEND         PT SEW-TTRA         01 Agustus         30 November         Suhendar         pembimbing         9d98460ff5d54814e7d341a965f58do1           1         1         TEXNV0.OGI         2017         1979         1979 |          |  |  |  |  |  |  |  |  |
|                                     | nah data, Halaman 1 Dari I Halaman 1 berkurya a 🔹                                                                                                    |          |  |  |  |  |  |  |  |  |
|                                     | CopyRight © 2024 - Monitoring Prakerin                                                                                                    |          |  |  |  |  |  |  |  |  |
|                                     |                                                                                                    |          |  |  |  |  |  |  |  |  |
| ል ደ ብ                               |                                                                                                    |          |  |  |  |  |  |  |  |  |

Gambar 5.45 Tampilan Form Input Data Siswa

## 5.1.2.2 Implementasi Tampilan Output Web Khusus User Mengolah Data

Pada sistem ini terdapat output yang akan dihasilkan sesuai dengan data yang telah diinput.

A. Tampilan Output Admin

Tampilan Output yang diakses oleh Admin, tampilan ini digunakan agar admin dapat mencetak Tampilan Laporan Absen dan Laporan Kegiatan secara Keseluruhan.

1. Tampilan Laporan Data Absen

Tampilan Laporan Data Absen yang digunakan agar admin dapat mencetak

|    |                 |                 |                  | Monitoring Prakerin     |                         |            |                                      |
|----|-----------------|-----------------|------------------|-------------------------|-------------------------|------------|--------------------------------------|
|    |                 |                 |                  | LAPORAN ABSEN           |                         |            | <b>•</b>                             |
|    |                 |                 |                  | Indonesia               |                         |            |                                      |
| No | Tanggal         | Jam Absen Masuk | Jam Absen Pulang | Koordinat Masuk         | Koordinat Keluar        | Køterangan | Namo Slewa                           |
| 1  | 04 Agustus 2024 | 18:03:45        | 18:04:10         | -1.6518902, 103.6313489 | -1.6518998, 103.6313718 |            | NURUL                                |
| 2  | 05 Agustus 2024 | 10:12:56        |                  | -1.6165503, 103.623673  |                         |            | lia -                                |
| 3  | 05 Agustus 2024 | 12:23:31        | 14:48:33         | -1.6307623, 103.5472585 | -1.6302497, 103.5944099 |            | NURUL                                |
|    |                 |                 |                  |                         |                         | Jas        | mbi oke, Senin 5 Agustus 2024<br>TTD |
|    |                 |                 |                  |                         |                         |            | admin                                |

Gambar 5.46 Tampilan Form Output Laporan Data Absen

2. Tampilan Laporan Data Kegiatan

Tampilan Laporan Data Kegiatan yang digunakan agar admin dapat mencetak

|    |                           |               | Monitoring Prakerin                              |                 |                                        |
|----|---------------------------|---------------|--------------------------------------------------|-----------------|----------------------------------------|
|    |                           |               | LAPORAN KEGIATAN                                 |                 | <b>•</b>                               |
|    |                           |               | Indonesia                                        |                 |                                        |
| No | Kegistan                  | Unit Kerja    | Catatan                                          | Tanggal         | Nama Slowa                             |
| 1  | membuat crud aplikasi pkl | developer     | membuat crud dari masing masing table didatabase | 04 Agustus 2024 | NURUL                                  |
| 2  | membuat fitur login       | web developer | membuait fitur login website                     | 05 Agustus 2024 | la -                                   |
| 3  | nyuci                     | nyuci         | nyuci                                            | 05 Agustus 2024 | NURUL                                  |
|    |                           |               |                                                  |                 | /ambi oke, Senin 5 Agustus 2024<br>TTD |
|    |                           |               |                                                  |                 | admin                                  |

# Gambar 5.47 Tampilan Form Output Laporan Data Kegiatan

B. Tampilan Output Guru Pembimbing

Tampilan Output yang diakses oleh Guru Pembimbing tampilan ini digunakan agar admin dapat mencetak Tampilan Laporan Absen dan Laporan Kegiatan secara Keseluruhan. 1. Tampilan Laporan Data Absen

Tampilan Laporan Data Absen yang digunakan agar Guru Pembimbing dapat mencetak

|                                 |                 | Monitoring Prakerin |                  |                         |                         |            |            |  |
|---------------------------------|-----------------|---------------------|------------------|-------------------------|-------------------------|------------|------------|--|
|                                 |                 |                     |                  | LAPORAN ABSEN           |                         |            | •          |  |
| Indeesia                        |                 |                     |                  |                         |                         |            |            |  |
| No                              | Tanggal         | Jam Abeen Maeuk     | Jam Absen Pulang | Koordinat Masuk         | Koordinat Keluar        | Keterangan | Namo Siewa |  |
| 1                               | 04 Agustus 2024 | 18:03:45            | 18:04:10         | -1.6518902, 103.6313489 | -1.6518998, 103.6313718 |            | NURUL      |  |
| 2                               | 05 Agustus 2024 | 10:12:56            |                  | -1.6165503, 103.623673  |                         |            | ia -       |  |
| 3                               | 05 Agustus 2024 | 12:23:31            | 14:48:33         | -1.6307623, 103.5472585 | -1.6302497, 103.5944099 |            | NURUL      |  |
| Jambi olo, Senin 5 Agustus 2024 |                 |                     |                  |                         |                         |            |            |  |
|                                 | TD              |                     |                  |                         |                         |            |            |  |

# Gambar 5.48 Tampilan Form Output Laporan Data Absen

2. Tampilan Laporan Data Kegiatan

Tampilan Laporan Data Kegiatan yang digunakan agar Guru Pembimbing

dapat mencetak

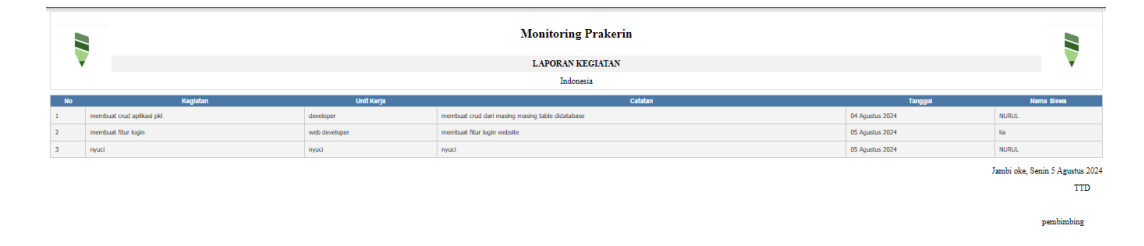

# Gambar 5.49 Tampilan Form Output Laporan Data Kegiatan

C. Tampilan Output Dunia Industri

Tampilan Output yang diakses oleh Dunia Industri tampilan ini digunakan agar admin dapat mencetak Tampilan Laporan Absen dan Laporan Kegiatan secara Keseluruhan.

1. Tampilan Laporan Data Absen

Tampilan Laporan Data Absen yang digunakan agar Dunia Industri dapat mencetak

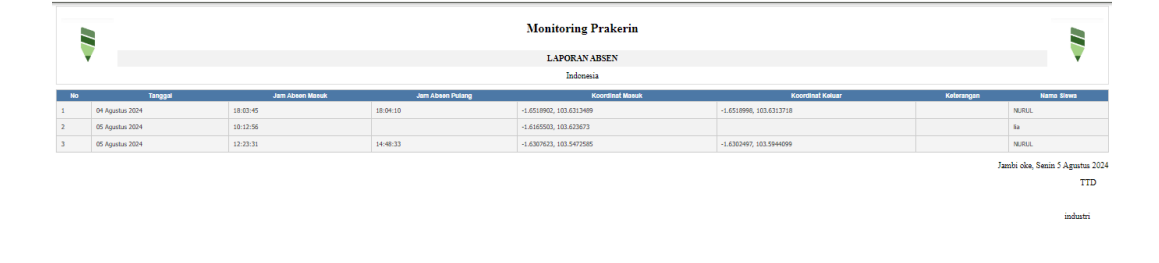

# Gambar 5.50 Tampilan Form Output Laporan Data Absen

2. Tampilan Laporan Data Kegiatan

Tampilan Laporan Data Kegiatan yang digunakan agar Dunia Industri dapat mencetak
|    |                           |               | Monitoring Prakerin                              |                 |                                 |
|----|---------------------------|---------------|--------------------------------------------------|-----------------|---------------------------------|
|    |                           |               | LAPORAN KEGIATAN                                 |                 | <b>V</b>                        |
|    |                           |               | Indonesia                                        |                 |                                 |
| No | Kegtafan                  | Unil Kerja    | Catatan                                          | Tanggal         | Nama Slawa                      |
| 1  | membuat crud aplikasi pkl | developer     | membual crud dari masing masing table didatabase | 04 Agustus 2024 | NURUL                           |
| 2  | membuat fitur login       | web developer | membuat fitur login website                      | 05 Agustus 2024 | Ra                              |
| 3  | nyusi                     | nyuci         | nyuci                                            | 05 Agustus 2024 | NURUL                           |
|    |                           |               |                                                  |                 | Jambi oke, Senin 5 Agustus 2024 |
|    |                           |               |                                                  |                 | TTD                             |
|    |                           |               |                                                  |                 | industri                        |

Gambar 5.51 Tampilan Form Output Laporan Data Kegiatan

## 5.2 PENGUJIAN SISTEM PERANGKAT LUNAK

Pengujian sistem dilakukan menggunakan metode pengujian *Black box Testing* yaitu pengujian yang dilakukan hanya untuk mengamati hasil dari eksekusi pada *software*. Pengamatan hasil ini melalui data uji dan memeriksa fungsional dari perangkat lunak itu sendiri.

### 5.2.1 Pengujian Khusus Android Siswa

Pengujian Khusus Android untuk siswa dilakukan unuk memeriksa fungsional dari perangkat lunak itu sendiri.

1. Pengujian Halaman Menu Login

Pengujian halaman *Login* dilakukan untuk memeriksa fungsional agar terbebas dari eror, pengujian dilakukan dengan dua kondisi. Kondisi yang pertama jika dalam keadaan berhasil dan yang kedua jika dalam keadaan gagal.

| Kondisi                  | Prosedur                                                                                                    | Masukan                                                                                | Hasil yang                                                                | Hasil yang                                                                | Kesimpulan |
|--------------------------|----------------------------------------------------------------------------------------------------|----------------------------------------------------------------------------------------|---------------------------------------------------------------------------|---------------------------------------------------------------------------|------------|
| Pengujian                | Pengujian                                                                                                    |                                                                                        | diharapkan                                                                | didapat                                                                   |            |
| <i>Login</i><br>BERHASIL | <ul> <li>Buka<br/>Aplikasi</li> <li>Tampilkan<br/>Halaman<br/>Menu Login</li> <li>Input<br/>username<br/>dan<br/>password</li> <li>Klik<br/>Tombol<br/>login</li> </ul>       | <ul> <li>Input<br/>username<br/>BENAR</li> <li>Input<br/>password<br/>BENAR</li> </ul> | Menampilkan<br>halaman menu<br>utama                                      | Menampilkan<br>halaman menu<br>utama                                      | Baik       |
| <i>Login</i><br>GAGAL    | <ul> <li>Buka<br/>Aplikasi</li> <li>Tampilkan<br/>Halaman<br/>Menu Login</li> <li>Input<br/>username<br/>dan<br/>password</li> <li>Klik<br/>Tombol<br/>login</li> </ul>       | <ul> <li>Input<br/>username<br/>SALAH</li> <li>Input<br/>password<br/>SALAH</li> </ul> | Tampil pesan<br>"Username/<br>password<br>yang anda<br>masukkan<br>salah! | Tampil pesan<br>"Username/<br>password<br>yang anda<br>masukkan<br>salah! | Baik       |
| <i>Login</i><br>GAGAL    | <ul> <li>Buka<br/>Aplikasi</li> <li>Tampilkan<br/>Halaman<br/>Menu Login</li> <li>Tidak Input<br/>username<br/>dan<br/>password</li> <li>Klik<br/>Tombol<br/>login</li> </ul> | <ul> <li>Tanpa</li> <li>username</li> <li>Tanpa<br/>password</li> </ul>                | Tampil pesan<br>"Username/<br>password<br>yang anda<br>masukkan<br>salah! | Tampil pesan<br>"Username/<br>password<br>yang anda<br>masukkan<br>salah! | Baik       |

Tabel 5.1 Pengujian Halaman Menu Login Siswa

## 2. Pengujian Halaman Menu Utama

Pengujian halaman Menu Utama dilakukan untuk memeriksa fungsioanl agar terbebas dari eror, pengujian dilakukan dengan dua kondisi. Kondisi yang pertama jika dalam keadaan berhasil dan yang kedua jika dalam keadaan gagal.

| Kondisi   | Prosedur    | Masukan    | Hasil yang   | Hasil yang    | Kesimpulan |
|-----------|-------------|------------|--------------|---------------|------------|
| Pengujian | Pengujian   |            | diharapkan   | didapat       |            |
| Menu      | - Tampilkan | Klik semua | Tampilkan    | Tampil menu   | Baik       |
| utama     | Halaman     | menu yang  | halaman      | yang dipilih  |            |
| BERHASIL  | Menu utama  | terdapat   | berdasarkan  | beserta       |            |
|           | - Cek menu- | pada menu  | menu yang    | tombol yang   |            |
|           | menu yang   | utama      | diklik       | tersedia pada |            |
|           | ada satu    |            |              | menu          |            |
|           | persatu     |            |              |               |            |
| Menu      | - Tampilkan | Klik semua | Halaman      | Tetap pada    | Baik       |
| utama     | Halaman     | menu yang  | menu yang    | halaman       |            |
| GAGAL     | Menu utama  | terdapat   | diklik tidak | menu utama    |            |
|           | - Cek menu- | pada menu  | tampil       |               |            |
|           | menu yang   | utama      |              |               |            |
|           | ada satu    |            |              |               |            |
|           | persatu     |            |              |               |            |

Tabel 5.2 Pengujian Halaman Menu Utama

## 3. Pengujian Halaman Menu Presensi

Pengujian halaman Menu Presensi dilakukan untuk memeriksa fungsioanl agar terbebas dari eror, pengujian dilakukan dengan dua kondisi. Kondisi yang pertama jika dalam keadaan berhasil dan yang kedua jika dalam keadaan gagal.

Tabel 5.3 Pengujian Halaman Menu Presensi

| Kondisi   | Prosedur      | Masukan  | Hasil yang  | Hasil yang   | Kesimpulan |
|-----------|---------------|----------|-------------|--------------|------------|
| Pengujian | Pengujian     |          | diharapkan  | didapat      |            |
| Menu      | - Klik tombol | - Klik   | Tampilan    | Tampil pesan | Baik       |
| Presensi  | Presensi      | tombol   | pesan Absen | Absen        |            |
| BERHASIL  | sekarang      | presensi | Berhasil    | Berhasil     |            |
|           |               |          |             |              |            |

| Kondisi   | Prosedur      | Masukan     | Hasil yang | Hasil yang | Kesimpulan |
|-----------|---------------|-------------|------------|------------|------------|
| Pengujian | Pengujian     |             | diharapkan | didapat    |            |
|           | - Tampil      | Klik tombol |            |            |            |
|           | Halaman       | tutup jika  |            |            |            |
|           | presensi      | sudah       |            |            |            |
|           |               | berhasil    |            |            |            |
|           |               | presensi    |            |            |            |
| Menu      | - Klik tombol | Tidak Klik  | Tampilan   | Tampilan   | Baik       |
| Presensi  | Presensi      | tombol      | pesan      | pesan      |            |
| GAGAL     | sekarang      | presensi    | presensi   | presensi   |            |
|           | - Tampil      |             | sekarang   | sekarang   |            |
|           | Halaman       |             |            |            |            |
|           | presensi      |             |            |            |            |

# 4. Pengujian Halaman Menu Data Absen

Pengujian halaman Menu Data Absen dilakukan untuk memeriksa fungsioanl agar terbebas dari eror, pengujian dilakukan dengan dua kondisi. Kondisi yang pertama jika dalam keadaan berhasil dan yang kedua jika dalam keadaan gagal.

Tabel 5.4 Pengujian Halaman Menu Data Absen

| Kondisi   | Prosedur    | Masukan     | Hasil yang   | Hasil yang    | Kesimpulan |
|-----------|-------------|-------------|--------------|---------------|------------|
| Pengujian | Pengujian   |             | diharapkan   | didapat       |            |
| Menu Data | - Tampilkan | Klik menu   | Tampilkan    | Tampil menu   | Baik       |
| Absen     | menu menu   | daftar      | halaman      | yang dipilih  |            |
| BERHASIL  | yang ada di | Presensi    | berdasarkan  | beserta       |            |
|           | halaman     |             | menu yang    | tombol yang   |            |
|           | utama       |             | diklik       | tersedia pada |            |
|           | - Cek menu  |             |              | menu          |            |
|           | yang akan   |             |              |               |            |
|           | di klik     |             |              |               |            |
| Menu Data | - Tampilkan | Tidak Klik  | Tampilkan    | Tetap pada    | Baik       |
| Absen     | menu menu   | menu daftar | halaman      | halaman       |            |
| GAGAL     | yang ada di | Presensi    | menu yang    | menu utama    |            |
|           | halaman     |             | tidak diklik |               |            |
|           | utama       |             |              |               |            |

| Kondisi<br>Pengujian | Prosedur<br>Pengujian | Masukan | Hasil yang<br>diharapkan | Hasil yang<br>didapat | Kesimpulan |
|----------------------|-----------------------|---------|--------------------------|-----------------------|------------|
|                      | - Cek menu            |         |                          |                       |            |
|                      | yang akan<br>di klik  |         |                          |                       |            |

## 5. Pengujian Halaman Menu Tambah Kegiatan

Pengujian halaman Menu Tambah Kegiatan dilakukan untuk memeriksa fungsional agar terbebas dari eror, pengujian dilakukan dengan dua kondisi. Kondisi yang pertama jika dalam keadaan berhasil dan yang kedua jika dalam keadaan gagal

| Kondisi   | Prosedur    | Masukan     | Hasil yang   | Hasil yang    | Kesimpulan |
|-----------|-------------|-------------|--------------|---------------|------------|
| Pengujian | Pengujian   |             | diharapkan   | didapat       |            |
| Tambah    | - Tampilkan | Klik tambah | Tampilkan    | Tampil menu   | Baik       |
| kegiatan  | menu menu   | kegiatan    | halaman      | yang dipilih  |            |
| BERHASIL  | yang ada di |             | berdasarkan  | beserta       |            |
|           | halaman     |             | menu yang    | tombol yang   |            |
|           | utama       |             | diklik       | tersedia pada |            |
|           | - Cek menu  |             |              | menu          |            |
|           | yang akan   |             |              |               |            |
|           | di klik     |             |              |               |            |
| Tambah    | - Tampilkan | Tidak Klik  | Tampilkan    | Tetap pada    | Baik       |
| kegiatan  | menu menu   | tambah      | halaman      | halaman       |            |
| GAGAL     | yang ada di | kegiatan    | menu yang    | menu utama    |            |
|           | halaman     |             | tidak diklik |               |            |
|           | utama       |             |              |               |            |
|           | - Cek menu  |             |              |               |            |
|           | yang akan   |             |              |               |            |
|           | di klik     |             |              |               |            |

Tabel 5.5 Pengujian Halaman Menu Tambah Kegiatan

6. Pengujian Halaman Menu Data Kegiatan

Pengujian halaman Menu Data Kegiatan dilakukan untuk memeriksa fungsional agar terbebas dari eror, pengujian dilakukan dengan dua kondisi. Kondisi yang pertama jika dalam keadaan berhasil dan yang kedua jika dalam keadaan gagal

| Kondisi   | Prosedur    | Masukan    | Hasil yang   | Hasil yang    | Kesimpulan |
|-----------|-------------|------------|--------------|---------------|------------|
| Pengujian | Pengujian   |            | diharapkan   | didapat       |            |
| Menu Data | - Tampilkan | Klik Data  | Tampilkan    | Tampil menu   | Baik       |
| kegiatan  | menu menu   | kegiatan   | halaman      | yang dipilih  |            |
| BERHASIL  | yang ada di |            | berdasarkan  | beserta       |            |
|           | halaman     |            | menu yang    | tombol yang   |            |
|           | utama       |            | diklik       | tersedia pada |            |
|           | - Cek menu  |            |              | menu          |            |
|           | yang akan   |            |              |               |            |
|           | di klik     |            |              |               |            |
| Menu Data | - Tampilkan | Tidak Klik | Tampilkan    | Tetap pada    | Baik       |
| kegiatan  | menu menu   | Data       | halaman      | halaman       |            |
| GAGAL     | yang ada di | kegiatan   | menu yang    | menu utama    |            |
|           | halaman     |            | tidak diklik |               |            |
|           | utama       |            |              |               |            |
|           | - Cek menu  |            |              |               |            |
|           | yang akan   |            |              |               |            |
|           | di klik     |            |              |               |            |

Tabel 5.6 Pengujian Halaman Menu Data Kegiatan

### 7. Pengujian Halaman Menu Profil

Pengujian halaman Menu Profil dilakukan untuk memeriksa fungsional agar terbebas dari eror, pengujian dilakukan dengan dua kondisi. Kondisi yang pertama jika dalam keadaan berhasil dan yang kedua jika dalam keadaan gagal

| Kondisi     | Prosedur    | Masukan     | Hasil yang   | Hasil yang    | Kesimpulan |
|-------------|-------------|-------------|--------------|---------------|------------|
| Pengujian   | Pengujian   |             | diharapkan   | didapat       |            |
| Menu Profil | - Tampilkan | Klik Profil | Tampilkan    | Tampil menu   | Baik       |
| BERHASIL    | menu menu   |             | halaman      | yang dipilih  |            |
|             | yang ada di |             | berdasarkan  | beserta       |            |
|             | halaman     |             | menu yang    | tombol yang   |            |
|             | utama       |             | diklik       | tersedia pada |            |
|             | - Cek menu  |             |              | menu          |            |
|             | yang akan   |             |              |               |            |
|             | di klik     |             |              |               |            |
| Menu Profil | - Tampilkan | Tidak Klik  | Tampilkan    | Tetap pada    | Baik       |
| GAGAL       | menu menu   | Profil      | halaman      | halaman       |            |
|             | yang ada di |             | menu yang    | menu utama    |            |
|             | halaman     |             | tidak diklik |               |            |
|             | utama       |             |              |               |            |
|             | - Cek menu  |             |              |               |            |
|             | yang akan   |             |              |               |            |
|             | di klik     |             |              |               |            |

Tabel 5.7 Pengujian Halaman Menu Profil

## 5.2.2 Pengujian Khusus Web Mengolah Data

Pengujian Khusus Web Mengolah Data dilakukan unuk memeriksa fungsional dari perangkat lunak itu sendiri.

- A. Pengujian Khusus Web Admin
  - 1. Pengujian Halaman Menu Login

Pengujian halaman *Login* dilakukan untuk memeriksa fungsioanl agar terbebas dari eror, pengujian dilakukan dengan dua kondisi. Kondisi yang pertama jika dalam keadaan berhasil dan yang kedua jika dalam keadaan gagal.

| Kondisi                  | Prosedur                                                                                                    | Masukan                                                                                | Hasil yang                                                                | Hasil yang                                                                | Kesimpulan |
|--------------------------|----------------------------------------------------------------------------------------------------|----------------------------------------------------------------------------------------|---------------------------------------------------------------------------|---------------------------------------------------------------------------|------------|
| Pengujian                | Pengujian                                                                                                    |                                                                                        | diharapkan                                                                | didapat                                                                   |            |
| <i>Login</i><br>BERHASIL | <ul> <li>Buka<br/>Aplikasi</li> <li>Tampilkan<br/>Halaman<br/>Menu Login</li> <li>Input<br/>username<br/>dan<br/>password</li> <li>Klik<br/>Tombol<br/>login</li> </ul>       | <ul> <li>Input<br/>username<br/>BENAR</li> <li>Input<br/>password<br/>BENAR</li> </ul> | Menampilkan<br>halaman menu<br>utama                                      | Menampilkan<br>halaman menu<br>utama                                      | Baik       |
| <i>Login</i><br>GAGAL    | <ul> <li>Buka<br/>Aplikasi</li> <li>Tampilkan<br/>Halaman<br/>Menu Login</li> <li>Input<br/>username<br/>dan<br/>password</li> <li>Klik<br/>Tombol<br/>login</li> </ul>       | <ul> <li>Input<br/>username<br/>SALAH</li> <li>Input<br/>password<br/>SALAH</li> </ul> | Tampil pesan<br>"Username/<br>password<br>yang anda<br>masukkan<br>salah! | Tampil pesan<br>"Username/<br>password<br>yang anda<br>masukkan<br>salah! | Baik       |
| <i>Login</i><br>GAGAL    | <ul> <li>Buka<br/>Aplikasi</li> <li>Tampilkan<br/>Halaman<br/>Menu Login</li> <li>Tidak Input<br/>username<br/>dan<br/>password</li> <li>Klik<br/>Tombol<br/>login</li> </ul> | <ul> <li>Tanpa</li> <li>username</li> <li>Tanpa<br/>password</li> </ul>                | Tampil pesan<br>"Username/<br>password<br>yang anda<br>masukkan<br>salah! | Tampil pesan<br>"Username/<br>password<br>yang anda<br>masukkan<br>salah! | Baik       |

Tabel 5.8 Pengujian Halaman Menu Login Admin

### 2. Pengujian Menu Halaman Utama

Pengujian halaman Menu Halaman Utama dilakukan untuk memeriksa fungsional agar terbebas dari eror, pengujian dilakukan dengan dua kondisi. Kondisi yang pertama jika dalam keadaan berhasil dan yang kedua jika dalam keadaan gagal

| Kondisi   | Prosedur    | Masukan    | Hasil yang   | Hasil yang    | Kesimpulan |
|-----------|-------------|------------|--------------|---------------|------------|
| Pengujian | Pengujian   |            | diharapkan   | didapat       |            |
| Menu      | - Tampilkan | Klik Menu  | Tampilkan    | Tampil menu   | Baik       |
| Halaman   | menu menu   | Halaman    | halaman      | yang dipilih  |            |
| Utama     | yang ada di | Utama      | berdasarkan  | beserta       |            |
| BERHASIL  | halaman     |            | menu yang    | tombol yang   |            |
|           | utama       |            | diklik       | tersedia pada |            |
|           | - Cek menu  |            |              | menu          |            |
|           | yang akan   |            |              |               |            |
|           | di klik     |            |              |               |            |
| Menu      | - Tampilkan | Tidak Klik | Tampilkan    | Tetap pada    | Baik       |
| Halaman   | menu menu   | Menu       | halaman      | halaman       |            |
| Utama     | yang ada di | Halaman    | menu yang    | menu utama    |            |
| GAGAL     | halaman     | Utama      | tidak diklik |               |            |
|           | utama       |            |              |               |            |
|           | - Cek menu  |            |              |               |            |
|           | yang akan   |            |              |               |            |
|           | di klik     |            |              |               |            |

Tabel 5.9 Pengujian Halaman Menu Utama

## 3. Pengujian Menu Admin

Pengujian halaman Menu Admin dilakukan untuk memeriksa fungsional agar terbebas dari eror, pengujian dilakukan dengan dua kondisi. Kondisi yang pertama jika dalam keadaan berhasil dan yang kedua jika dalam keadaan gagal

| Kondisi                     | Prosedur                                                                                                    | Masukan                                     | Hasil yang                                                                                                    | Hasil yang                                                                                                    | Kesimpulan |
|-----------------------------|----------------------------------------------------------------------------------------------------|---------------------------------------------|----------------------------------------------------------------------------------------------------|----------------------------------------------------------------------------------------------------|------------|
| Pengujian                   | Pengujian                                                                                                    |                                             | diharapkan                                                                                                    | didapat                                                                                                    |            |
| Tambah<br>Admin<br>BERHASIL | <ul> <li>Klik<br/>tombol<br/>tambah</li> <li>Tampil<br/>Halaman<br/>tambah</li> <li>Input<br/>data</li> <li>Klik<br/>simpan</li> </ul>                               | Tambah data<br>Admin<br>LENGKAP             | <ul> <li>Tampil pesan</li> <li>"Data berhasil<br/>ditambahkan"</li> <li>Data pada<br/>gridview<br/>bertambah</li> </ul>      | <ul> <li>Tampil pesan</li> <li>"Data Berhasil<br/>Ditambahkan"</li> <li>Data Pada<br/>gridview<br/>bertambah</li> </ul>      | Baik       |
| Tambah<br>Admin<br>GAGAL    | <ul> <li>Klik</li> <li>tombol</li> <li>tambah</li> <li>Tampil</li> <li>Halaman</li> <li>tambah</li> <li>Input</li> <li>data</li> <li>Klik</li> <li>simpan</li> </ul> | Tambah<br>data<br>Admin<br>TIDAK<br>LENGKAP | <ul> <li>Tampil pesan</li> <li>"Harap isi<br/>bidang ini"</li> <li>Data pada<br/>gridview<br/>tidak<br/>bertambah</li> </ul> | <ul> <li>Tampil pesan</li> <li>"Harap isi<br/>bidang ini"</li> <li>Data pada<br/>gridview<br/>tidak<br/>bertambah</li> </ul> | Baik       |
| Edit Admin<br>BERHASIL      | <ul> <li>Klik<br/>tombol</li> <li>Edit</li> <li>Tampil</li> <li>Halaman</li> <li>Edit</li> <li>Input</li> <li>data</li> <li>Klik</li> <li>simpan</li> </ul>          | Edit data<br>Admin<br>LENGKAP               | <ul> <li>Tampil pesan</li> <li>"Data berhasil<br/>diupdate"</li> <li>Data pada<br/>gridview<br/>berubah</li> </ul>           | <ul> <li>Tampil pesan</li> <li>"Data Berhasil<br/>diupdate"</li> <li>Data Pada<br/>gridview<br/>berubah</li> </ul>           | Baik       |
| Edit Admin<br>GAGAL         | <ul> <li>Klik<br/>tombol</li> <li>Edit</li> <li>Tampil</li> <li>Halaman</li> <li>Edit</li> <li>Input</li> <li>data</li> <li>Klik</li> <li>simpan</li> </ul>          | Edit data<br>Admin<br>TIDAK<br>LENGKAP      | <ul> <li>Tampil pesan</li> <li>"Harap isi<br/>bidang ini"</li> <li>Data pada<br/>gridview<br/>tidak<br/>berubah</li> </ul>   | <ul> <li>Tampil pesan</li> <li>"Harap isi<br/>bidang ini"</li> <li>Data pada<br/>gridview<br/>tidak<br/>berubah</li> </ul>   | Baik       |

Tabel 5.10 Pengujian Halaman Menu Data Admin

| Kondisi   | Prosedur  | Masukan    | Hasil yang     | Hasil yang     | Kesimpulan |
|-----------|-----------|------------|----------------|----------------|------------|
| Pengujian | Pengujian |            | diharapkan     | didapat        |            |
| Hapus     | - Klik    | Hapus data | - Tampil pesan | - Tampil pesan | Baik       |
| Admin     | tombol    | Admin      | "Data berhasil | "Data berhasil |            |
| BERHASIL  | hapus     | LENGKAP    | dihapus"       | dihapus"       |            |
|           | - Tampil  |            | - Data pada    | - Data pada    |            |
|           | Halaman   |            | gridview       | gridview       |            |
|           | hapus     |            | terhapus       | terhapus       |            |
|           | - Input   |            |                |                |            |
|           | data      |            |                |                |            |
|           | - Klik    |            |                |                |            |
|           | simpan    |            |                |                |            |
| Hapus     | - Klik    | Hapus data | - Tampil pesan | - Tampil pesan | Baik       |
| Admin     | tombol    | Admin      | "Harap klik    | "Harap klik    |            |
| GAGAL     | hapus     | TIDAK      | tombol hapus"  | tombol hapus"  |            |
|           | - Tampil  | LENGKAP    | - Data pada    | - Data pada    |            |
|           | Halaman   |            | gridview       | gridview       |            |
|           | hapus     |            | tidak          | tidak          |            |
|           | - Input   |            | terhapus       | terhapus       |            |
|           | data      |            | •              | Â.             |            |
|           | - Klik    |            |                |                |            |
|           | simpan    |            |                |                |            |

# 4. Pengujian Menu Data Absen

Pengujian halaman Menu Absen dilakukan untuk memeriksa fungsional agar terbebas dari eror, pengujian dilakukan dengan dua kondisi. Kondisi yang pertama jika dalam keadaan berhasil dan yang kedua jika dalam keadaan gagal

Tabel 5.11 Pengujian Halaman Menu Data Absen

| Kondisi    | Prosedur  | Masukan     | Hasil yang     | Hasil yang     | Kesimpulan |
|------------|-----------|-------------|----------------|----------------|------------|
| Pengujian  | Pengujian |             | diharapkan     | didapat        |            |
| Tambah     | - Klik    | Tambah Data | - Tampil pesan | - Tampil pesan | Baik       |
| Data Absen | tombol    | Absen       | "Data berhasil | "Data Berhasil |            |
| BERHASIL   | tambah    | LENGKAP     | ditambahkan"   | Ditambahkan"   |            |
|            | - Tampil  |             | - Data pada    | - Data Pada    |            |
|            | Halaman   |             | gridview       | gridview       |            |
|            | tambah    |             | bertambah      | bertambah      |            |
|            |           |             |                |                |            |

| Kondisi    | Prosedur  | Masukan   | Hasil yang     | Hasil yang     | Kesimpulan |
|------------|-----------|-----------|----------------|----------------|------------|
| Pengujian  | Pengujian |           | diharapkan     | didapat        |            |
|            | - Input   |           |                |                |            |
|            | data      |           |                |                |            |
|            | Klik      |           |                |                |            |
|            | simpan    |           |                |                |            |
| Tambah     | - Klik    | Tambah    | - Tampil pesan | - Tampil pesan | Baik       |
| Data Absen | tombol    | Data      | "Harap isi     | "Harap isi     |            |
| GAGAL      | tambah    | Absen     | bidang ini"    | bidang ini"    |            |
|            | - Tampil  | TIDAK     | - Data pada    | - Data pada    |            |
|            | Halaman   | LENGKAP   | gridview       | gridview       |            |
|            | tambah    |           | tidak          | tidak          |            |
|            | - Input   |           | bertambah      | bertambah      |            |
|            | data      |           |                |                |            |
|            | - Klik    |           |                |                |            |
|            | simpan    |           |                |                |            |
| Edit Data  | - Klik    | Edit Data | - Tampil pesan | - Tampil pesan | Baik       |
| Absen      | tombol    | Absen     | "Data berhasil | "Data Berhasil |            |
| BERHASIL   | Edit      | LENGKAP   | diupdate"      | diupdate"      |            |
|            | - Tampil  |           | - Data pada    | - Data Pada    |            |
|            | Halaman   |           | gridview       | gridview       |            |
|            | Edit      |           | berubah        | berubah        |            |
|            | - Input   |           |                |                |            |
|            | data      |           |                |                |            |
|            | - Klik    |           |                |                |            |
|            | simpan    |           |                |                |            |
| Edit Data  | - Klik    | Edit Data | - Tampil pesan | - Tampil pesan | Baik       |
| Absen      | tombol    | Absen     | "Harap isi     | "Harap isi     |            |
| GAGAL      | Edit      | Admin     | bidang ini"    | bidang ini"    |            |
|            | - Tampil  | TIDAK     | - Data pada    | - Data pada    |            |
|            | Halaman   | LENGKAP   | gridview       | gridview       |            |
|            | Edit      |           | tidak          | tidak          |            |
|            | - Input   |           | berubah        | berubah        |            |
|            | data      |           |                |                |            |
|            | - Klik    |           |                |                |            |
|            | simpan    |           |                |                |            |

| Kondisi    | Prosedur  | Masukan    | Hasil yang     | Hasil yang     | Kesimpulan |
|------------|-----------|------------|----------------|----------------|------------|
| Pengujian  | Pengujian |            | diharapkan     | didapat        |            |
| Hapus Data | - Klik    | Hapus Data | - Tampil pesan | - Tampil pesan | Baik       |
| Absen      | tombol    | Absen      | "Data berhasil | "Data berhasil |            |
| BERHASIL   | hapus     | LENGKAP    | dihapus"       | dihapus"       |            |
|            | - Tampil  |            | - Data pada    | - Data pada    |            |
|            | Halaman   |            | gridview       | gridview       |            |
|            | hapus     |            | terhapus       | terhapus       |            |
|            | - Input   |            |                |                |            |
|            | data      |            |                |                |            |
|            | - Klik    |            |                |                |            |
|            | simpan    |            |                |                |            |
| Hapus Data | - Klik    | Hapus Data | - Tampil pesan | - Tampil pesan | Baik       |
| Absen      | tombol    | Absen      | "Harap klik    | "Harap klik    |            |
| GAGAL      | hapus     | Admin      | tombol hapus"  | tombol hapus"  |            |
|            | - Tampil  | TIDAK      | - Data pada    | - Data pada    |            |
|            | Halaman   | LENGKAP    | gridview       | gridview       |            |
|            | hapus     |            | tidak          | tidak          |            |
|            | - Input   |            | terhapus       | terhapus       |            |
|            | data      |            |                |                |            |
|            | - Klik    |            |                |                |            |
|            | simpan    |            |                |                |            |

# 5. Pengujian Menu Data Agenda

Pengujian halaman Menu Data Agenda dilakukan untuk memeriksa fungsional agar terbebas dari eror, pengujian dilakukan dengan dua kondisi. Kondisi yang pertama jika dalam keadaan berhasil dan yang kedua jika dalam keadaan gagal

| Kondisi                              | Prosedur                                                                                                    | Masukan                                      | Hasil yang                                                                                                    | Hasil yang                                                                                                    | Kesimpulan |
|--------------------------------------|----------------------------------------------------------------------------------------------------|----------------------------------------------|----------------------------------------------------------------------------------------------------|----------------------------------------------------------------------------------------------------|------------|
| Pengujian                            | Pengujian                                                                                                    |                                              | diharapkan                                                                                                    | didapat                                                                                                    |            |
| Tambah<br>Data<br>Agenda<br>BERHASIL | <ul> <li>Klik</li> <li>tombol</li> <li>tambah</li> <li>Tampil</li> <li>Halaman</li> <li>tambah</li> <li>Input</li> <li>data</li> <li>Klik</li> <li>simpan</li> </ul> | Tambah Data<br>Agenda<br>LENGKAP             | <ul> <li>Tampil pesan</li> <li>"Data berhasil ditambahkan"</li> <li>Data pada gridview bertambah</li> </ul>                  | <ul> <li>Tampil pesan</li> <li>"Data Berhasil<br/>Ditambahkan"</li> <li>Data Pada<br/>gridview<br/>bertambah</li> </ul>      | Baik       |
| Tambah<br>Data<br>Agenda<br>GAGAL    | <ul> <li>Klik<br/>tombol<br/>tambah</li> <li>Tampil<br/>Halaman<br/>tambah</li> <li>Input<br/>data</li> <li>Klik<br/>simpan</li> </ul>                               | Tambah<br>Data<br>Agenda<br>TIDAK<br>LENGKAP | <ul> <li>Tampil pesan</li> <li>"Harap isi<br/>bidang ini"</li> <li>Data pada<br/>gridview<br/>tidak<br/>bertambah</li> </ul> | <ul> <li>Tampil pesan</li> <li>"Harap isi<br/>bidang ini"</li> <li>Data pada<br/>gridview<br/>tidak<br/>bertambah</li> </ul> | Baik       |
| Edit Data<br>Agenda<br>BERHASIL      | <ul> <li>Klik<br/>tombol</li> <li>Edit</li> <li>Tampil</li> <li>Halaman</li> <li>Edit</li> <li>Input</li> <li>data</li> <li>Klik</li> <li>simpan</li> </ul>          | Edit Data<br>Agenda<br>LENGKAP               | <ul> <li>Tampil pesan</li> <li>"Data berhasil<br/>diupdate"</li> <li>Data pada<br/>gridview<br/>berubah</li> </ul>           | <ul> <li>Tampil pesan</li> <li>"Data Berhasil<br/>diupdate"</li> <li>Data Pada<br/>gridview<br/>berubah</li> </ul>           | Baik       |
| Edit Data<br>Agenda<br>GAGAL         | <ul> <li>Klik<br/>tombol<br/>Edit</li> <li>Tampil<br/>Halaman<br/>Edit</li> <li>Input<br/>data</li> <li>Klik<br/>simpan</li> </ul>                                   | Edit Data<br>Agenda<br>TIDAK<br>LENGKAP      | <ul> <li>Tampil pesan</li> <li>"Harap isi<br/>bidang ini"</li> <li>Data pada<br/>gridview<br/>tidak<br/>berubah</li> </ul>   | <ul> <li>Tampil pesan</li> <li>"Harap isi<br/>bidang ini"</li> <li>Data pada<br/>gridview<br/>tidak<br/>berubah</li> </ul>   | Baik       |

Tabel 5.12 Pengujian Halaman Menu Data Agenda

| Kondisi    | Prosedur  | Masukan    | Hasil yang     | Hasil yang     | Kesimpulan |
|------------|-----------|------------|----------------|----------------|------------|
| Pengujian  | Pengujian |            | diharapkan     | didapat        |            |
| Hapus Data | - Klik    | Hapus Data | - Tampil pesan | - Tampil pesan | Baik       |
| Agenda     | tombol    | Agenda     | "Data berhasil | "Data berhasil |            |
| BERHASIL   | hapus     | LENGKAP    | dihapus"       | dihapus"       |            |
|            | - Tampil  |            | - Data pada    | - Data pada    |            |
|            | Halaman   |            | gridview       | gridview       |            |
|            | hapus     |            | terhapus       | terhapus       |            |
|            | - Input   |            |                |                |            |
|            | data      |            |                |                |            |
|            | - Klik    |            |                |                |            |
|            | simpan    |            |                |                |            |
| Hapus Data | - Klik    | Hapus Data | - Tampil pesan | - Tampil pesan | Baik       |
| Agenda     | tombol    | Agenda     | "Harap klik    | "Harap klik    |            |
| GAGAL      | hapus     | TIDAK      | tombol hapus"  | tombol hapus"  |            |
|            | - Tampil  | LENGKAP    | - Data pada    | - Data pada    |            |
|            | Halaman   |            | gridview       | gridview       |            |
|            | hapus     |            | tidak          | tidak          |            |
|            | - Input   |            | terhapus       | terhapus       |            |
|            | data      |            | _              |                |            |
|            | - Klik    |            |                |                |            |
|            | simpan    |            |                |                |            |

# 6. Pengujian Menu Data Indsutri

Pengujian halaman Menu Data industri dilakukan untuk memeriksa fungsional agar terbebas dari eror, pengujian dilakukan dengan dua kondisi. Kondisi yang pertama jika dalam keadaan berhasil dan yang kedua jika dalam keadaan gagal

| Kondisi                                | Prosedur                                                                                                    | Masukan                                        | Hasil yang                                                                                                    | Hasil yang                                                                                                    | Kesimpulan |
|----------------------------------------|----------------------------------------------------------------------------------------------------|------------------------------------------------|----------------------------------------------------------------------------------------------------|----------------------------------------------------------------------------------------------------|------------|
| Pengujian                              | Pengujian                                                                                                    |                                                | diharapkan                                                                                                    | didapat                                                                                                    |            |
| Tambah<br>Data<br>Industri<br>BERHASIL | <ul> <li>Klik<br/>tombol<br/>tambah</li> <li>Tampil<br/>Halaman<br/>tambah</li> <li>Input<br/>data</li> <li>Klik<br/>simpan</li> </ul>                      | Tambah Data<br>Industri<br>LENGKAP             | <ul> <li>Tampil pesan</li> <li>"Data berhasil<br/>ditambahkan"</li> <li>Data pada<br/>gridview<br/>bertambah</li> </ul>      | <ul> <li>Tampil pesan</li> <li>"Data Berhasil<br/>Ditambahkan"</li> <li>Data Pada<br/>gridview<br/>bertambah</li> </ul>                          | Baik       |
| Tambah<br>Data<br>Industri<br>GAGAL    | <ul> <li>Klik<br/>tombol<br/>tambah</li> <li>Tampil<br/>Halaman<br/>tambah</li> <li>Input<br/>data</li> <li>Klik<br/>simpan</li> </ul>                      | Tambah<br>Data<br>Industri<br>TIDAK<br>LENGKAP | <ul> <li>Tampil pesan</li> <li>"Harap isi<br/>bidang ini"</li> <li>Data pada<br/>gridview<br/>tidak<br/>bertambah</li> </ul> | <ul> <li>Tampil pesan</li> <li>"Harap isi</li> <li>bidang ini"</li> <li>Data pada</li> <li>gridview</li> <li>tidak</li> <li>bertambah</li> </ul> | Baik       |
| Edit Data<br>Industri<br>BERHASIL      | <ul> <li>Klik<br/>tombol<br/>Edit</li> <li>Tampil<br/>Halaman<br/>Edit</li> <li>Input<br/>data</li> <li>Klik<br/>simpan</li> </ul>                          | Edit Data<br>Industri<br>LENGKAP               | <ul> <li>Tampil pesan</li> <li>"Data berhasil<br/>diupdate"</li> <li>Data pada<br/>gridview<br/>berubah</li> </ul>           | <ul> <li>Tampil pesan</li> <li>"Data Berhasil<br/>diupdate"</li> <li>Data Pada<br/>gridview<br/>berubah</li> </ul>                               | Baik       |
| Edit Data<br>Industri<br>GAGAL         | <ul> <li>Klik<br/>tombol</li> <li>Edit</li> <li>Tampil</li> <li>Halaman</li> <li>Edit</li> <li>Input</li> <li>data</li> <li>Klik</li> <li>simpan</li> </ul> | Edit Data<br>Industri<br>TIDAK<br>LENGKAP      | <ul> <li>Tampil pesan</li> <li>"Harap isi<br/>bidang ini"</li> <li>Data pada<br/>gridview<br/>tidak<br/>berubah</li> </ul>   | <ul> <li>Tampil pesan</li> <li>"Harap isi<br/>bidang ini"</li> <li>Data pada<br/>gridview<br/>tidak<br/>berubah</li> </ul>                       | Baik       |

Tabel 5.13 Pengujian Halaman Menu Data Industri

| Kondisi    | Prosedur  | Masukan    | Hasil yang     | Hasil yang     | Kesimpulan |
|------------|-----------|------------|----------------|----------------|------------|
| Pengujian  | Pengujian |            | diharapkan     | didapat        |            |
| Hapus Data | - Klik    | Hapus Data | - Tampil pesan | - Tampil pesan | Baik       |
| Industri   | tombol    | Industri   | "Data berhasil | "Data berhasil |            |
| BERHASIL   | hapus     | LENGKAP    | dihapus"       | dihapus"       |            |
|            | - Tampil  |            | - Data pada    | - Data pada    |            |
|            | Halaman   |            | gridview       | gridview       |            |
|            | hapus     |            | terhapus       | terhapus       |            |
|            | - Input   |            |                |                |            |
|            | data      |            |                |                |            |
|            | - Klik    |            |                |                |            |
|            | simpan    |            |                |                |            |
| Hapus Data | - Klik    | Hapus Data | - Tampil pesan | - Tampil pesan | Baik       |
| Industri   | tombol    | Industri   | "Harap klik    | "Harap klik    |            |
| GAGAL      | hapus     | TIDAK      | tombol hapus"  | tombol hapus"  |            |
|            | - Tampil  | LENGKAP    | - Data pada    | - Data pada    |            |
|            | Halaman   |            | gridview       | gridview       |            |
|            | hapus     |            | tidak          | tidak          |            |
|            | - Input   |            | terhapus       | terhapus       |            |
|            | data      |            |                |                |            |
|            | - Klik    |            |                |                |            |
|            | simpan    |            |                |                |            |

# 7. Menu Data Kegiatan

Pengujian halaman Menu Data Kegiatan dilakukan untuk memeriksa fungsional agar terbebas dari eror, pengujian dilakukan dengan dua kondisi. Kondisi yang pertama jika dalam keadaan berhasil dan yang kedua jika dalam keadaan gagal

| Kondisi                                | Prosedur                                                                                                    | Masukan                                        | Hasil yang                                                                                                    | Hasil yang                                                                                                    | Kesimpulan |
|----------------------------------------|----------------------------------------------------------------------------------------------------|------------------------------------------------|----------------------------------------------------------------------------------------------------|----------------------------------------------------------------------------------------------------|------------|
| Pengujian                              | Pengujian                                                                                                    |                                                | diharapkan                                                                                                    | didapat                                                                                                    |            |
| Tambah<br>Data<br>Kegiatan<br>BERHASIL | <ul> <li>Klik<br/>tombol<br/>tambah</li> <li>Tampil<br/>Halaman<br/>tambah</li> <li>Input<br/>data</li> <li>Klik<br/>simpan</li> </ul>                               | Tambah Data<br>Kegiatan<br>LENGKAP             | <ul> <li>Tampil pesan</li> <li>"Data berhasil<br/>ditambahkan"</li> <li>Data pada<br/>gridview<br/>bertambah</li> </ul>      | <ul> <li>Tampil pesan</li> <li>"Data Berhasil<br/>Ditambahkan"</li> <li>Data Pada<br/>gridview<br/>bertambah</li> </ul>      | Baik       |
| Tambah<br>Data<br>Kegiatan<br>GAGAL    | <ul> <li>Klik</li> <li>tombol</li> <li>tambah</li> <li>Tampil</li> <li>Halaman</li> <li>tambah</li> <li>Input</li> <li>data</li> <li>Klik</li> <li>simpan</li> </ul> | Tambah<br>Data<br>Kegiatan<br>TIDAK<br>LENGKAP | <ul> <li>Tampil pesan</li> <li>"Harap isi<br/>bidang ini"</li> <li>Data pada<br/>gridview<br/>tidak<br/>bertambah</li> </ul> | <ul> <li>Tampil pesan</li> <li>"Harap isi<br/>bidang ini"</li> <li>Data pada<br/>gridview<br/>tidak<br/>bertambah</li> </ul> | Baik       |
| Edit Data<br>Kegiatan<br>BERHASIL      | <ul> <li>Klik<br/>tombol<br/>Edit</li> <li>Tampil<br/>Halaman<br/>Edit</li> <li>Input<br/>data</li> <li>Klik<br/>simpan</li> </ul>                                   | Edit Data<br>Kegiatan<br>LENGKAP               | <ul> <li>Tampil pesan</li> <li>"Data berhasil<br/>diupdate"</li> <li>Data pada<br/>gridview<br/>berubah</li> </ul>           | <ul> <li>Tampil pesan</li> <li>"Data Berhasil<br/>diupdate"</li> <li>Data Pada<br/>gridview<br/>berubah</li> </ul>           | Baik       |
| Edit Data<br>Kegiatan<br>GAGAL         | <ul> <li>Klik<br/>tombol</li> <li>Edit</li> <li>Tampil</li> <li>Halaman</li> <li>Edit</li> <li>Input</li> <li>data</li> <li>Klik</li> <li>simpan</li> </ul>          | Edit Data<br>Kegiatan<br>TIDAK<br>LENGKAP      | <ul> <li>Tampil pesan</li> <li>"Harap isi<br/>bidang ini"</li> <li>Data pada<br/>gridview<br/>tidak<br/>berubah</li> </ul>   | <ul> <li>Tampil pesan</li> <li>"Harap isi<br/>bidang ini"</li> <li>Data pada<br/>gridview<br/>tidak<br/>berubah</li> </ul>   | Baik       |

Tabel 5.14 Pengujian Halaman Menu Data Kegiatan

| Kondisi    | Prosedur  | Masukan    | Hasil yang     | Hasil yang     | Kesimpulan |
|------------|-----------|------------|----------------|----------------|------------|
| Pengujian  | Pengujian |            | diharapkan     | didapat        |            |
| Hapus Data | - Klik    | Hapus Data | - Tampil pesan | - Tampil pesan | Baik       |
| Kegiatan   | tombol    | Kegiatan   | "Data berhasil | "Data berhasil |            |
| BERHASIL   | hapus     | LENGKAP    | dihapus"       | dihapus"       |            |
|            | - Tampil  |            | - Data pada    | - Data pada    |            |
|            | Halaman   |            | gridview       | gridview       |            |
|            | hapus     |            | terhapus       | terhapus       |            |
|            | - Input   |            |                |                |            |
|            | data      |            |                |                |            |
|            | - Klik    |            |                |                |            |
|            | simpan    |            |                |                |            |
| Hapus Data | - Klik    | Hapus Data | - Tampil pesan | - Tampil pesan | Baik       |
| Kegiatan   | tombol    | Kegiatan   | "Harap klik    | "Harap klik    |            |
| GAGAL      | hapus     | TIDAK      | tombol hapus"  | tombol hapus"  |            |
|            | - Tampil  | LENGKAP    | - Data pada    | - Data pada    |            |
|            | Halaman   |            | gridview       | gridview       |            |
|            | hapus     |            | tidak          | tidak          |            |
|            | - Input   |            | terhapus       | terhapus       |            |
|            | data      |            | _              | _              |            |
|            | - Klik    |            |                |                |            |
|            | simpan    |            |                |                |            |

# 8. Menu Data Guru Pembimbing

Pengujian halaman Menu Data Guru Pembimbing dilakukan untuk memeriksa fungsional agar terbebas dari eror, pengujian dilakukan dengan dua kondisi. Kondisi yang pertama jika dalam keadaan berhasil dan yang kedua jika dalam keadaan gagal

| Kondisi                                       | Prosedur                                                                                                    | Masukan                                               | Hasil yang                                                                                                    | Hasil yang                                                                                                    | Kesimpulan |
|-----------------------------------------------|----------------------------------------------------------------------------------------------------|-------------------------------------------------------|----------------------------------------------------------------------------------------------------|----------------------------------------------------------------------------------------------------|------------|
| Pengujian                                     | Pengujian                                                                                                    |                                                       | diharapkan                                                                                                    | didapat                                                                                                    |            |
| Tambah<br>Data Guru<br>Pembimbing<br>BERHASIL | <ul> <li>Klik<br/>tombol</li> <li>tambah</li> <li>Tampil</li> <li>Halaman</li> <li>tambah</li> <li>Input</li> <li>data</li> <li>Klik</li> <li>simpan</li> </ul> | Tambah Data<br>Guru<br>Pembimbing<br>LENGKAP          | <ul> <li>Tampil pesan</li> <li>"Data berhasil<br/>ditambahkan"</li> <li>Data pada<br/>gridview<br/>bertambah</li> </ul>      | <ul> <li>Tampil pesan</li> <li>"Data Berhasil<br/>Ditambahkan"</li> <li>Data Pada<br/>gridview<br/>bertambah</li> </ul>      | Baik       |
| Tambah<br>Data Guru<br>Pembimbing<br>GAGAL    | <ul> <li>Klik<br/>tombol<br/>tambah</li> <li>Tampil<br/>Halaman<br/>tambah</li> <li>Input<br/>data</li> <li>Klik<br/>simpan</li> </ul>                          | Tambah<br>Data Guru<br>Pembimbing<br>TIDAK<br>LENGKAP | <ul> <li>Tampil pesan</li> <li>"Harap isi<br/>bidang ini"</li> <li>Data pada<br/>gridview<br/>tidak<br/>bertambah</li> </ul> | <ul> <li>Tampil pesan</li> <li>"Harap isi<br/>bidang ini"</li> <li>Data pada<br/>gridview<br/>tidak<br/>bertambah</li> </ul> | Baik       |
| Edit Data<br>Guru<br>Pembimbing<br>BERHASIL   | <ul> <li>Klik<br/>tombol</li> <li>Edit</li> <li>Tampil</li> <li>Halaman</li> <li>Edit</li> <li>Input</li> <li>data</li> <li>Klik</li> <li>simpan</li> </ul>     | Edit Data<br>Guru<br>Pembimbing<br>LENGKAP            | <ul> <li>Tampil pesan</li> <li>"Data berhasil<br/>diupdate"</li> <li>Data pada<br/>gridview<br/>berubah</li> </ul>           | <ul> <li>Tampil pesan</li> <li>"Data Berhasil<br/>diupdate"</li> <li>Data Pada<br/>gridview<br/>berubah</li> </ul>           | Baik       |
| Edit Data<br>Guru<br>Pembimbing<br>GAGAL      | <ul> <li>Klik<br/>tombol</li> <li>Edit</li> <li>Tampil</li> <li>Halaman</li> <li>Edit</li> <li>Input</li> <li>data</li> <li>Klik</li> <li>simpan</li> </ul>     | Edit Data<br>Guru<br>Pembimbing<br>TIDAK<br>LENGKAP   | <ul> <li>Tampil pesan</li> <li>"Harap isi<br/>bidang ini"</li> <li>Data pada<br/>gridview<br/>tidak<br/>berubah</li> </ul>   | <ul> <li>Tampil pesan</li> <li>"Harap isi<br/>bidang ini"</li> <li>Data pada<br/>gridview<br/>tidak<br/>berubah</li> </ul>   | Baik       |

Tabel 5.15 Pengujian Halaman Menu Data Guru Pembimbing

| Kondisi    | Prosedur  | Masukan    | Hasil yang     | Hasil yang     | Kesimpulan |
|------------|-----------|------------|----------------|----------------|------------|
| Pengujian  | Pengujian |            | diharapkan     | didapat        |            |
| Hapus Data | - Klik    | Hapus Data | - Tampil pesan | - Tampil pesan | Baik       |
| Guru       | tombol    | Guru       | "Data berhasil | "Data berhasil |            |
| Pembimbing | hapus     | Pembimbing | dihapus"       | dihapus"       |            |
| BERHASIL   | - Tampil  | LENGKAP    | - Data pada    | - Data pada    |            |
|            | Halaman   |            | gridview       | gridview       |            |
|            | hapus     |            | terhapus       | terhapus       |            |
|            | - Input   |            |                |                |            |
|            | data      |            |                |                |            |
|            | - Klik    |            |                |                |            |
|            | simpan    |            |                |                |            |
| Hapus Data | - Klik    | Hapus Data | - Tampil pesan | - Tampil pesan | Baik       |
| Guru       | tombol    | Guru       | "Harap klik    | "Harap klik    |            |
| Pembimbing | hapus     | Pembimbing | tombol hapus"  | tombol hapus"  |            |
| GAGAL      | - Tampil  | TIDAK      | - Data pada    | - Data pada    |            |
|            | Halaman   | LENGKAP    | gridview       | gridview       |            |
|            | hapus     |            | tidak          | tidak          |            |
|            | - Input   |            | terhapus       | terhapus       |            |
|            | data      |            |                |                |            |
|            | - Klik    |            |                |                |            |
|            | simpan    |            |                |                |            |

## 9. Menu Data Siswa

Pengujian halaman Menu Data Siswa dilakukan untuk memeriksa fungsional agar terbebas dari eror, pengujian dilakukan dengan dua kondisi. Kondisi yang pertama jika dalam keadaan berhasil dan yang kedua jika dalam keadaan gagal

| Kondisi                          | Prosedur                                                                                                    | Masukan                                     | Hasil yang                                                                                                    | Hasil yang                                                                                                    | Kesimpulan |
|----------------------------------|----------------------------------------------------------------------------------------------------|---------------------------------------------|----------------------------------------------------------------------------------------------------|----------------------------------------------------------------------------------------------------|------------|
| Pengujian                        | Pengujian                                                                                                    |                                             | diharapkan                                                                                                    | didapat                                                                                                    |            |
| Tambah<br>Data Siswa<br>BERHASIL | <ul> <li>Klik<br/>tombol</li> <li>tambah</li> <li>Tampil</li> <li>Halaman</li> <li>tambah</li> <li>Input</li> <li>data</li> <li>Klik</li> <li>simpan</li> </ul>      | Tambah Data<br>Siswa<br>LENGKAP             | <ul> <li>Tampil pesan</li> <li>"Data berhasil<br/>ditambahkan"</li> <li>Data pada<br/>gridview<br/>bertambah</li> </ul>      | <ul> <li>Tampil pesan</li> <li>"Data Berhasil<br/>Ditambahkan"</li> <li>Data Pada<br/>gridview<br/>bertambah</li> </ul>      | Baik       |
| Tambah<br>Data Siswa<br>GAGAL    | <ul> <li>Klik</li> <li>tombol</li> <li>tambah</li> <li>Tampil</li> <li>Halaman</li> <li>tambah</li> <li>Input</li> <li>data</li> <li>Klik</li> <li>simpan</li> </ul> | Tambah<br>Data Siswa<br>TIDAK<br>LENGKAP    | <ul> <li>Tampil pesan</li> <li>"Harap isi<br/>bidang ini"</li> <li>Data pada<br/>gridview<br/>tidak<br/>bertambah</li> </ul> | <ul> <li>Tampil pesan</li> <li>"Harap isi<br/>bidang ini"</li> <li>Data pada<br/>gridview<br/>tidak<br/>bertambah</li> </ul> | Baik       |
| Edit Data<br>Siswa<br>BERHASIL   | <ul> <li>Klik</li> <li>tombol</li> <li>Edit</li> <li>Tampil</li> <li>Halaman</li> <li>Edit</li> <li>Input</li> <li>data</li> <li>Klik</li> <li>simpan</li> </ul>     | Edit Data<br>Siswa<br>LENGKAP               | <ul> <li>Tampil pesan</li> <li>"Data berhasil<br/>diupdate"</li> <li>Data pada<br/>gridview<br/>berubah</li> </ul>           | <ul> <li>Tampil pesan</li> <li>"Data Berhasil<br/>diupdate"</li> <li>Data Pada<br/>gridview<br/>berubah</li> </ul>           | Baik       |
| Edit Data<br>Data Siswa<br>GAGAL | <ul> <li>Klik<br/>tombol</li> <li>Edit</li> <li>Tampil</li> <li>Halaman</li> <li>Edit</li> <li>Input</li> <li>data</li> <li>Klik</li> <li>simpan</li> </ul>          | Edit Data<br>Data Siswa<br>TIDAK<br>LENGKAP | <ul> <li>Tampil pesan</li> <li>"Harap isi<br/>bidang ini"</li> <li>Data pada<br/>gridview<br/>tidak<br/>berubah</li> </ul>   | <ul> <li>Tampil pesan</li> <li>"Harap isi<br/>bidang ini"</li> <li>Data pada<br/>gridview<br/>tidak<br/>berubah</li> </ul>   | Baik       |

Tabel 5.16 Pengujian Halaman Menu Data Siswa

| Kondisi    | Prosedur  | Masukan    | Hasil yang     | Hasil yang     | Kesimpulan |
|------------|-----------|------------|----------------|----------------|------------|
| Pengujian  | Pengujian |            | diharapkan     | didapat        |            |
| Hapus Data | - Klik    | Hapus Data | - Tampil pesan | - Tampil pesan | Baik       |
| Data Siswa | tombol    | Siswa      | "Data berhasil | "Data berhasil |            |
| BERHASIL   | hapus     | LENGKAP    | dihapus"       | dihapus"       |            |
|            | - Tampil  |            | - Data pada    | - Data pada    |            |
|            | Halaman   |            | gridview       | gridview       |            |
|            | hapus     |            | terhapus       | terhapus       |            |
|            | - Input   |            |                |                |            |
|            | data      |            |                |                |            |
|            | - Klik    |            |                |                |            |
|            | simpan    |            |                |                |            |
| Hapus Data | - Klik    | Hapus Data | - Tampil pesan | - Tampil pesan | Baik       |
| Siswa      | tombol    | Siswa      | "Harap klik    | "Harap klik    |            |
| GAGAL      | hapus     | TIDAK      | tombol hapus"  | tombol hapus"  |            |
|            | - Tampil  | LENGKAP    | - Data pada    | - Data pada    |            |
|            | Halaman   |            | gridview       | gridview       |            |
|            | hapus     |            | tidak          | tidak          |            |
|            | - Input   |            | terhapus       | terhapus       |            |
|            | data      |            |                |                |            |
|            | - Klik    |            |                |                |            |
|            | simpan    |            |                |                |            |

## B. Pengujian Khusus Web Guru Pembimbing

## 1. Pengujian Halaman Menu Login

Pengujian halaman *Login* dilakukan untuk memeriksa fungsioanl agar terbebas dari eror, pengujian dilakukan dengan dua kondisi. Kondisi yang pertama jika dalam keadaan berhasil dan yang kedua jika dalam keadaan gagal

| Kondisi                  | Prosedur                                                                                                    | Masukan                                                                                | Hasil yang                                                                | Hasil yang                                                                | Kesimpulan |
|--------------------------|----------------------------------------------------------------------------------------------------|----------------------------------------------------------------------------------------|---------------------------------------------------------------------------|---------------------------------------------------------------------------|------------|
| Pengujian                | Pengujian                                                                                                    |                                                                                        | diharapkan                                                                | didapat                                                                   |            |
| <i>Login</i><br>BERHASIL | <ul> <li>Buka<br/>Aplikasi</li> <li>Tampilkan<br/>Halaman<br/>Menu Login</li> <li>Input<br/>username<br/>dan<br/>password</li> <li>Klik<br/>Tombol<br/>login</li> </ul>       | <ul> <li>Input<br/>username<br/>BENAR</li> <li>Input<br/>password<br/>BENAR</li> </ul> | Menampilkan<br>halaman menu<br>utama                                      | Menampilkan<br>halaman menu<br>utama                                      | Baik       |
| <i>Login</i><br>GAGAL    | <ul> <li>Buka<br/>Aplikasi</li> <li>Tampilkan<br/>Halaman<br/>Menu Login</li> <li>Input<br/>username<br/>dan<br/>password</li> <li>Klik<br/>Tombol<br/>login</li> </ul>       | <ul> <li>Input<br/>username<br/>SALAH</li> <li>Input<br/>password<br/>SALAH</li> </ul> | Tampil pesan<br>"Username/<br>password<br>yang anda<br>masukkan<br>salah! | Tampil pesan<br>"Username/<br>password<br>yang anda<br>masukkan<br>salah! | Baik       |
| <i>Login</i><br>GAGAL    | <ul> <li>Buka<br/>Aplikasi</li> <li>Tampilkan<br/>Halaman<br/>Menu Login</li> <li>Tidak Input<br/>username<br/>dan<br/>password</li> <li>Klik<br/>Tombol<br/>login</li> </ul> | <ul> <li>Tanpa</li> <li>username</li> <li>Tanpa<br/>password</li> </ul>                | Tampil pesan<br>"Username/<br>password<br>yang anda<br>masukkan<br>salah! | Tampil pesan<br>"Username/<br>password<br>yang anda<br>masukkan<br>salah! | Baik       |

Tabel 5.17 Pengujian Halaman Menu Login Guru Pembimbing

### 2. Pengujian Menu Halaman Utama

Pengujian halaman Menu Halaman Utama dilakukan untuk memeriksa fungsional agar terbebas dari eror, pengujian dilakukan dengan dua kondisi. Kondisi yang pertama jika dalam keadaan berhasil dan yang kedua jika dalam keadaan gagal

| Kondisi   | Prosedur    | Masukan    | Hasil yang   | Hasil yang    | Kesimpulan |
|-----------|-------------|------------|--------------|---------------|------------|
| Pengujian | Pengujian   |            | diharapkan   | didapat       |            |
| Menu      | - Tampilkan | Klik Menu  | Tampilkan    | Tampil menu   | Baik       |
| Halaman   | menu menu   | Halaman    | halaman      | yang dipilih  |            |
| Utama     | yang ada di | Utama      | berdasarkan  | beserta       |            |
| BERHASIL  | halaman     |            | menu yang    | tombol yang   |            |
|           | utama       |            | diklik       | tersedia pada |            |
|           | - Cek menu  |            |              | menu          |            |
|           | yang akan   |            |              |               |            |
|           | di klik     |            |              |               |            |
| Menu      | - Tampilkan | Tidak Klik | Tampilkan    | Tetap pada    | Baik       |
| Halaman   | menu menu   | Menu       | halaman      | halaman       |            |
| Utama     | yang ada di | Halaman    | menu yang    | menu utama    |            |
| GAGAL     | halaman     | Utama      | tidak diklik |               |            |
|           | utama       |            |              |               |            |
|           | - Cek menu  |            |              |               |            |
|           | yang akan   |            |              |               |            |
|           | di klik     |            |              |               |            |

Tabel 5.18 Pengujian Halaman Menu Utama

#### 3. Pengujian Menu Data Absen

Pengujian halaman Menu Data Absen dilakukan untuk memeriksa fungsional agar terbebas dari eror, pengujian dilakukan dengan dua kondisi. Kondisi yang pertama jika dalam keadaan berhasil dan yang kedua jika dalam keadaan gagal

| Kondisi   | Prosedur    | Masukan    | Hasil yang   | Hasil yang    | Kesimpulan |
|-----------|-------------|------------|--------------|---------------|------------|
| Pengujian | Pengujian   |            | diharapkan   | didapat       |            |
| Menu Data | - Tampilkan | Klik Data  | Tampilkan    | Tampil menu   | Baik       |
| absen     | menu menu   | absen      | halaman      | yang dipilih  |            |
| BERHASIL  | yang ada di |            | berdasarkan  | beserta       |            |
|           | halaman     |            | menu yang    | tombol yang   |            |
|           | utama       |            | diklik       | tersedia pada |            |
|           | - Cek menu  |            |              | menu          |            |
|           | yang akan   |            |              |               |            |
|           | di klik     |            |              |               |            |
| Menu Data | - Tampilkan | Tidak Klik | Tampilkan    | Tetap pada    | Baik       |
| absen     | menu menu   | Data absen | halaman      | halaman       |            |
| GAGAL     | yang ada di |            | menu yang    | menu utama    |            |
|           | halaman     |            | tidak diklik |               |            |
|           | utama       |            |              |               |            |
|           | - Cek menu  |            |              |               |            |
|           | yang akan   |            |              |               |            |
|           | di klik     |            |              |               |            |

Tabel 5.19 Pengujian Halaman Menu Data Absen

4. Pengujian Menu Data Agenda

Pengujian halaman Menu Data Agenda dilakukan untuk memeriksa fungsional agar terbebas dari eror, pengujian dilakukan dengan dua kondisi. Kondisi yang pertama jika dalam keadaan berhasil dan yang kedua jika dalam keadaan gagal

| Kondisi   | Prosedur    | Masukan   | Hasil yang  | Hasil yang    | Kesimpulan |
|-----------|-------------|-----------|-------------|---------------|------------|
| Pengujian | Pengujian   |           | diharapkan  | didapat       |            |
| Menu Data | - Tampilkan | Klik Data | Tampilkan   | Tampil menu   | Baik       |
| Agenda    | menu menu   | Agenda    | halaman     | yang dipilih  |            |
| BERHASIL  | yang ada di |           | berdasarkan | beserta       |            |
|           | halaman     |           | menu yang   | tombol yang   |            |
|           | utama       |           | diklik      | tersedia pada |            |
|           | - Cek menu  |           |             | menu          |            |
|           | yang akan   |           |             |               |            |
|           | di klik     |           |             |               |            |

Tabel 5.20 Pengujian Halaman Menu Data Agenda

| Kondisi   | Prosedur    | Masukan    | Hasil yang      | Hasil yang | Kesimpulan |
|-----------|-------------|------------|-----------------|------------|------------|
| Pengujian | Pengujian   |            | diharapkan      | didapat    |            |
| Menu Data | - Tampilkan | Tidak Klik | Tampilkan       | Tetap pada | Baik       |
| Agenda    | menu menu   | Data       | halaman menu    | halaman    |            |
| GAGAL     | yang ada di | Agenda     | yang tidak dikl | menu utama |            |
|           | halaman     |            |                 |            |            |
|           | utama       |            |                 |            |            |
|           | - Cek menu  |            |                 |            |            |
|           | yang akan   |            |                 |            |            |
|           | di klik     |            |                 |            |            |

# 5. Pengujian Menu Data Kegiatan

Pengujian halaman Menu Data Kegiatan dilakukan untuk memeriksa fungsional agar terbebas dari eror, pengujian dilakukan dengan dua kondisi. Kondisi yang pertama jika dalam keadaan berhasil dan yang kedua jika dalam keadaan gagal

| Kondisi   | Prosedur    | Masukan    | Hasil yang   | Hasil yang    | Kesimpulan |
|-----------|-------------|------------|--------------|---------------|------------|
| Pengujian | Pengujian   |            | diharapkan   | didapat       |            |
| Menu Data | - Tampilkan | Klik Data  | Tampilkan    | Tampil menu   | Baik       |
| Kegiatan  | menu menu   | Kegiatan   | halaman      | yang dipilih  |            |
| BERHASIL  | yang ada di |            | berdasarkan  | beserta       |            |
|           | halaman     |            | menu yang    | tombol yang   |            |
|           | utama       |            | diklik       | tersedia pada |            |
|           | - Cek menu  |            |              | menu          |            |
|           | yang akan   |            |              |               |            |
|           | di klik     |            |              |               |            |
| Menu Data | - Tampilkan | Tidak Klik | Tampilkan    | Tetap pada    | Baik       |
| Kegiatan  | menu menu   | Data       | halaman      | halaman       |            |
| GAGAL     | yang ada di | Kegiatan   | menu yang    | menu utama    |            |
|           | halaman     |            | tidak diklik |               |            |
|           | utama       |            |              |               |            |
|           | - Cek menu  |            |              |               |            |
|           | yang akan   |            |              |               |            |
|           | di klik     |            |              |               |            |

Tabel 5.21 Pengujian Halaman Menu Data Kegiatan

## 6. Pengujian Menu Data Siswa

Pengujian halaman Menu Data Siswa dilakukan untuk memeriksa fungsional agar terbebas dari eror, pengujian dilakukan dengan dua kondisi. Kondisi yang pertama jika dalam keadaan berhasil dan yang kedua jika dalam keadaan gagal

| Kondisi                          | Prosedur                                                                                                    | Masukan                                  | Hasil yang                                                                                                    | Hasil yang                                                                                                    | Kesimpulan |
|----------------------------------|----------------------------------------------------------------------------------------------------|------------------------------------------|----------------------------------------------------------------------------------------------------|----------------------------------------------------------------------------------------------------|------------|
| Pengujian                        | Pengujian                                                                                                    |                                          | diharapkan                                                                                                    | didapat                                                                                                    |            |
| Tambah<br>Data Siswa<br>BERHASIL | <ul> <li>Klik</li> <li>tombol</li> <li>tambah</li> <li>Tampil</li> <li>Halaman</li> <li>tambah</li> <li>Input</li> <li>data</li> <li>Klik</li> <li>simpan</li> </ul> | Tambah Data<br>Siswa<br>LENGKAP          | <ul> <li>Tampil pesan</li> <li>"Data berhasil<br/>ditambahkan"</li> <li>Data pada<br/>gridview<br/>bertambah</li> </ul>      | <ul> <li>Tampil pesan</li> <li>"Data Berhasil<br/>Ditambahkan"</li> <li>Data Pada<br/>gridview<br/>bertambah</li> </ul>      | Baik       |
| Tambah<br>Data Siswa<br>GAGAL    | <ul> <li>Klik</li> <li>tombol</li> <li>tambah</li> <li>Tampil</li> <li>Halaman</li> <li>tambah</li> <li>Input</li> <li>data</li> <li>Klik</li> <li>simpan</li> </ul> | Tambah<br>Data Siswa<br>TIDAK<br>LENGKAP | <ul> <li>Tampil pesan</li> <li>"Harap isi<br/>bidang ini"</li> <li>Data pada<br/>gridview<br/>tidak<br/>bertambah</li> </ul> | <ul> <li>Tampil pesan</li> <li>"Harap isi<br/>bidang ini"</li> <li>Data pada<br/>gridview<br/>tidak<br/>bertambah</li> </ul> | Baik       |
| Edit Data<br>Siswa<br>BERHASIL   | <ul> <li>Klik<br/>tombol</li> <li>Edit</li> <li>Tampil</li> <li>Halaman</li> <li>Edit</li> <li>Input</li> <li>data</li> <li>Klik</li> <li>simpan</li> </ul>          | Edit Data<br>Siswa<br>LENGKAP            | <ul> <li>Tampil pesan</li> <li>"Data berhasil<br/>diupdate"</li> <li>Data pada<br/>gridview<br/>berubah</li> </ul>           | <ul> <li>Tampil pesan</li> <li>"Data Berhasil<br/>diupdate"</li> <li>Data Pada<br/>gridview<br/>berubah</li> </ul>           | Baik       |

Tabel 5.22 Pengujian Halaman Menu Data Siswa

| Kondisi    | Prosedur  | Masukan    | Hasil yang     | Hasil yang     | Kesimpulan |
|------------|-----------|------------|----------------|----------------|------------|
| Pengujian  | Pengujian |            | diharapkan     | didapat        |            |
| Edit Data  | - Klik    | Edit Data  | - Tampil pesan | - Tampil pesan | Baik       |
| Data Siswa | tombol    | Data Siswa | "Harap 1si     | "Harap 1si     |            |
| GAGAL      | Edit      | TIDAK      | bidang ini"    | bidang ini"    |            |
|            | - Tampil  | LENGKAP    | - Data pada    | - Data pada    |            |
|            | Halaman   |            | gridview       | gridview       |            |
|            | Edit      |            | tidak          | tidak          |            |
|            | - Input   |            | berubah        | berubah        |            |
|            | data      |            |                |                |            |
|            | - Klik    |            |                |                |            |
|            | simpan    |            |                |                |            |
| Hapus Data | - Klik    | Hapus Data | - Tampil pesan | - Tampil pesan | Baik       |
| Data Siswa | tombol    | Siswa      | "Data berhasil | "Data berhasil |            |
| BERHASIL   | hapus     | LENGKAP    | dihapus"       | dihapus"       |            |
|            | - Tampil  |            | - Data pada    | - Data pada    |            |
|            | Halaman   |            | gridview       | gridview       |            |
|            | hapus     |            | terhapus       | terhapus       |            |
|            | - Input   |            |                |                |            |
|            | data      |            |                |                |            |
|            | - Klik    |            |                |                |            |
|            | simpan    |            |                |                |            |
| Hapus Data | - Klik    | Hapus Data | - Tampil pesan | - Tampil pesan | Baik       |
| Siswa      | tombol    | Siswa      | "Harap klik    | "Harap klik    |            |
| GAGAL      | hapus     | TIDAK      | tombol hapus"  | tombol hapus"  |            |
|            | - Tampil  | LENGKAP    | - Data pada    | - Data pada    |            |
|            | Halaman   |            | gridview       | gridview       |            |
|            | hapus     |            | tidak          | tidak          |            |
|            | - Input   |            | terhapus       | terhapus       |            |
|            | data      |            |                |                |            |
|            | - Klik    |            |                |                |            |
|            | simpan    |            |                |                |            |

# C. Pengujian Khusus Web Dunia Industri

# 1. Pengujian Halaman Menu Login

Pengujian halaman *Login* dilakukan untuk memeriksa fungsioanl agar terbebas dari eror, pengujian dilakukan dengan dua kondisi. Kondisi yang pertama jika dalam keadaan berhasil dan yang kedua jika dalam keadaan gagal

| Kondisi                  | Prosedur                                                                                                    | Masukan                                                                                | Hasil yang                                                                | Hasil yang                                                                | Kesimpulan |
|--------------------------|----------------------------------------------------------------------------------------------------|----------------------------------------------------------------------------------------|---------------------------------------------------------------------------|---------------------------------------------------------------------------|------------|
| Pengujian                | Pengujian                                                                                                    |                                                                                        | diharapkan                                                                | didapat                                                                   |            |
| <i>Login</i><br>BERHASIL | <ul> <li>Buka</li> <li>Aplikasi</li> <li>Tampilkan</li> <li>Halaman</li> <li>Menu Login</li> <li>Input</li> <li>username</li> <li>dan</li> <li>password</li> <li>Klik</li> <li>Tombol</li> <li>login</li> </ul> | <ul> <li>Input<br/>username<br/>BENAR</li> <li>Input<br/>password<br/>BENAR</li> </ul> | Menampilkan<br>halaman menu<br>utama                                      | Menampilkan<br>halaman menu<br>utama                                      | Baik       |
| Login<br>GAGAL           | <ul> <li>Buka<br/>Aplikasi</li> <li>Tampilkan<br/>Halaman<br/>Menu Login</li> <li>Input<br/>username<br/>dan<br/>password</li> <li>Klik<br/>Tombol<br/>login</li> </ul>                                         | <ul> <li>Input<br/>username<br/>SALAH</li> <li>Input<br/>password<br/>SALAH</li> </ul> | Tampil pesan<br>"Username/<br>password<br>yang anda<br>masukkan<br>salah! | Tampil pesan<br>"Username/<br>password<br>yang anda<br>masukkan<br>salah! | Baik       |
| <i>Login</i><br>GAGAL    | <ul> <li>Buka<br/>Aplikasi</li> <li>Tampilkan<br/>Halaman<br/>Menu Login</li> <li>Tidak Input<br/>username<br/>dan<br/>password</li> <li>Klik<br/>Tombol<br/>login</li> </ul>                                   | <ul> <li>Tanpa</li> <li>username</li> <li>Tanpa<br/>password</li> </ul>                | Tampil pesan<br>"Username/<br>password<br>yang anda<br>masukkan<br>salah! | Tampil pesan<br>"Username/<br>password<br>yang anda<br>masukkan<br>salah! | Baik       |

Tabel 5.23 Pengujian Halaman Menu Login Dunia Industri

### 2. Pengujian Menu Halaman Utama

Pengujian halaman Menu Halaman Utama dilakukan untuk memeriksa fungsional agar terbebas dari eror, pengujian dilakukan dengan dua kondisi. Kondisi yang pertama jika dalam keadaan berhasil dan yang kedua jika dalam keadaan gagal

| Kondisi   | Prosedur         | Masukan    | Hasil yang   | Hasil yang    | Kesimpulan |
|-----------|------------------|------------|--------------|---------------|------------|
| Pengujian | Pengujian        |            | diharapkan   | didapat       |            |
| Menu      | - Tampilkan      | Klik Menu  | Tampilkan    | Tampil menu   | Baik       |
| Halaman   | menu menu        | Halaman    | halaman      | yang dipilih  |            |
| Utama     | yang ada di      | Utama      | berdasarkan  | beserta       |            |
| BERHASIL  | halaman          |            | menu yang    | tombol yang   |            |
|           | utama            |            | diklik       | tersedia pada |            |
|           | - Cek menu       |            |              | menu          |            |
|           | yang akan        |            |              |               |            |
|           | di klik          |            |              |               |            |
| Menu      | - Tampilkan      | Tidak Klik | Tampilkan    | Tetap pada    | Baik       |
| Halaman   | menu menu        | Menu       | halaman      | halaman       |            |
| Utama     | yang ada di      | Halaman    | menu yang    | menu utama    |            |
| GAGAL     | halaman<br>utama | Utama      | tidak diklik |               |            |
|           | - Cek menu       |            |              |               |            |
|           | yang akan        |            |              |               |            |
|           | di klik          |            |              |               |            |

Tabel 5.24 Pengujian Halaman Menu Utama

### 3. Pengujian Menu Data Absen

Pengujian halaman Menu Data Absen dilakukan untuk memeriksa fungsional agar terbebas dari eror, pengujian dilakukan dengan dua kondisi. Kondisi yang pertama jika dalam keadaan berhasil dan yang kedua jika dalam keadaan gagal

| Kondisi   | Prosedur    | Masukan    | Hasil yang   | Hasil yang    | Kesimpulan |
|-----------|-------------|------------|--------------|---------------|------------|
| Pengujian | Pengujian   |            | diharapkan   | didapat       |            |
| Menu Data | - Tampilkan | Klik Data  | Tampilkan    | Tampil menu   | Baik       |
| absen     | menu menu   | absen      | halaman      | yang dipilih  |            |
| BERHASIL  | yang ada di |            | berdasarkan  | beserta       |            |
|           | halaman     |            | menu yang    | tombol yang   |            |
|           | utama       |            | diklik       | tersedia pada |            |
|           | - Cek menu  |            |              | menu          |            |
|           | yang akan   |            |              |               |            |
|           | di klik     |            |              |               |            |
| Menu Data | - Tampilkan | Tidak Klik | Tampilkan    | Tetap pada    | Baik       |
| absen     | menu menu   | Data absen | halaman      | halaman       |            |
| GAGAL     | yang ada di |            | menu yang    | menu utama    |            |
|           | halaman     |            | tidak diklik |               |            |
|           | utama       |            |              |               |            |
|           | - Cek menu  |            |              |               |            |
|           | yang akan   |            |              |               |            |
|           | di klik     |            |              |               |            |

Tabel 5.25 Pengujian Halaman Menu Data Absen

4. Pengujian Menu Data Agenda

Pengujian halaman Menu Data Agenda dilakukan untuk memeriksa fungsional agar terbebas dari eror, pengujian dilakukan dengan dua kondisi. Kondisi yang pertama jika dalam keadaan berhasil dan yang kedua jika dalam keadaan gagal

| Kondisi   | Prosedur    | Masukan   | Hasil yang  | Hasil yang    | Kesimpulan |
|-----------|-------------|-----------|-------------|---------------|------------|
| Pengujian | Pengujian   |           | diharapkan  | didapat       |            |
| Menu Data | - Tampilkan | Klik Data | Tampilkan   | Tampil menu   | Baik       |
| Agenda    | menu menu   | Agenda    | halaman     | yang dipilih  |            |
| BERHASIL  | yang ada di |           | berdasarkan | beserta       |            |
|           | halaman     |           | menu yang   | tombol yang   |            |
|           | utama       |           | diklik      | tersedia pada |            |
|           | - Cek menu  |           |             | menu          |            |
|           | yang akan   |           |             |               |            |
|           | di klik     |           |             |               |            |

Tabel 5.26 Pengujian Halaman Menu Data Agenda

| Kondisi   | Prosedur    | Masukan    | Hasil yang      | Hasil yang | Kesimpulan |
|-----------|-------------|------------|-----------------|------------|------------|
| Pengujian | Pengujian   |            | diharapkan      | didapat    |            |
| Menu Data | - Tampilkan | Tidak Klik | Tampilkan       | Tetap pada | Baik       |
| Agenda    | menu menu   | Data       | halaman menu    | halaman    |            |
| GAGAL     | yang ada di | Agenda     | yang tidak dikl | menu utama |            |
|           | halaman     |            |                 |            |            |
|           | utama       |            |                 |            |            |
|           | - Cek menu  |            |                 |            |            |
|           | yang akan   |            |                 |            |            |
|           | di klik     |            |                 |            |            |

# 5. Pengujian Menu Data Kegiatan

Pengujian halaman Menu Data Kegiatan dilakukan untuk memeriksa fungsional agar terbebas dari eror, pengujian dilakukan dengan dua kondisi. Kondisi yang pertama jika dalam keadaan berhasil dan yang kedua jika dalam keadaan gagal

| Kondisi   | Prosedur    | Masukan    | Hasil yang   | Hasil yang    | Kesimpulan |
|-----------|-------------|------------|--------------|---------------|------------|
| Pengujian | Pengujian   |            | diharapkan   | didapat       |            |
| Menu Data | - Tampilkan | Klik Data  | Tampilkan    | Tampil menu   | Baik       |
| Kegiatan  | menu menu   | Kegiatan   | halaman      | yang dipilih  |            |
| BERHASIL  | yang ada di |            | berdasarkan  | beserta       |            |
|           | halaman     |            | menu yang    | tombol yang   |            |
|           | utama       |            | diklik       | tersedia pada |            |
|           | - Cek menu  |            |              | menu          |            |
|           | yang akan   |            |              |               |            |
|           | di klik     |            |              |               |            |
| Menu Data | - Tampilkan | Tidak Klik | Tampilkan    | Tetap pada    | Baik       |
| Kegiatan  | menu menu   | Data       | halaman      | halaman       |            |
| GAGAL     | yang ada di | Kegiatan   | menu yang    | menu utama    |            |
|           | halaman     |            | tidak diklik |               |            |
|           | utama       |            |              |               |            |
|           | - Cek menu  |            |              |               |            |
|           | yang akan   |            |              |               |            |
|           | di klik     |            |              |               |            |

Tabel 5.27 Pengujian Halaman Menu Data Kegiatan

#### 6. Pengujian Menu Data Siswa

Pengujian halaman Menu Data Siswa dilakukan untuk memeriksa fungsional agar terbebas dari eror, pengujian dilakukan dengan dua kondisi. Kondisi yang pertama jika dalam keadaan berhasil dan yang kedua jika dalam keadaan gagal

| Kondisi   | Prosedur    | Masukan    | Hasil yang   | Hasil yang    | Kesimpulan |
|-----------|-------------|------------|--------------|---------------|------------|
| Pengujian | Pengujian   |            | diharapkan   | didapat       |            |
| Menu Data | - Tampilkan | Klik Data  | Tampilkan    | Tampil menu   | Baik       |
| Siswa     | menu menu   | Siswa      | halaman      | yang dipilih  |            |
| BERHASIL  | yang ada di |            | berdasarkan  | beserta       |            |
|           | halaman     |            | menu yang    | tombol yang   |            |
|           | utama       |            | diklik       | tersedia pada |            |
|           | - Cek menu  |            |              | menu          |            |
|           | yang akan   |            |              |               |            |
|           | di klik     |            |              |               |            |
| Menu Data | - Tampilkan | Tidak Klik | Tampilkan    | Tetap pada    | Baik       |
| Siswa     | menu menu   | Data Siswa | halaman      | halaman       |            |
| GAGAL     | yang ada di |            | menu yang    | menu utama    |            |
|           | halaman     |            | tidak diklik |               |            |
|           | utama       |            |              |               |            |
|           | - Cek menu  |            |              |               |            |
|           | yang akan   |            |              |               |            |
|           | di klik     |            |              |               |            |

Tabel 5.28 Pengujian Halaman Menu Data Siswa

# 5.3 ANALISIS HASIL YANG DICAPAI OLEH SISTEM PERANGKAT LUNAK

Setelah melakukan berbagai pengujian pada sistem pengolahan data pada SMKN 4 Kota Jambi. Adapun kelebihan dan kelemahan dari sistem tampilan ini adalah sebagai berikut:

#### 5.3.1 Kelebihan Sistem

Kelebihan sistem adalah aspek-aspek positif yang penulis anggap memberikan manfaat bagi pengguna sistem yang dirancang serta menunjukkan perkembangan dibandingkan dengan sistem yang sedang berjalan. Aspek-aspek tersebut meliputi:

- Mudah dioprasikan dan memiliki tampilan yang sederhana dan tidak didesign berlebihan, segingga terasa nyaman saat dilihat dan tidak membingungkan pengguna.
- Tidak membutuhkan spesifikasi android yang tinggi untuk menggunakan aplikasi ini.
- 3. Sistem mampu melakukan pengolahan data seperti mendata Admin, monioring, jurusan, siswa, guru pembimbing serta dunia industri.
- 4. Sistem dapat menghasilkan output berupa laporan yang dapat dijadikan sebagai data pendukung dalam monitoring praktek kerja industri(prakerin) yang dapat diakses pada setiap user.

## 5.3.2 Kekurangan Sistem

Kekurangan sistem menguraikan poin-poin dalam sistem yang dirancang yang dianggap masih bisa dikembangkan lebih lanjut untuk menambahkan fitur yang berguna. Kekurangan ini diharapkan dapat menjadi referensi bagi peneliti lain yang tertarik mengembangkan sistem ini lebih lanjut. Poin-poin tersebut adalah sebagai berikut:

1. Tampilan rancangan yang masih harus ditingkatkan agar membuat tampilan menjadi lebih menarik.

- 2. Aplikasi ini masih memerlukan beberapa fitur lain untuk mempersingkat dalam mendata kegiatan praktek kerja industri(prakerin).
- 3. Aplikasi hanya dapat digunakan secara *online* dan tidak dapat diakses saat *offline*.